# GItalgas

## Manuale Fornitori per la partecipazione a gara su IT4BUY by Ariba Network

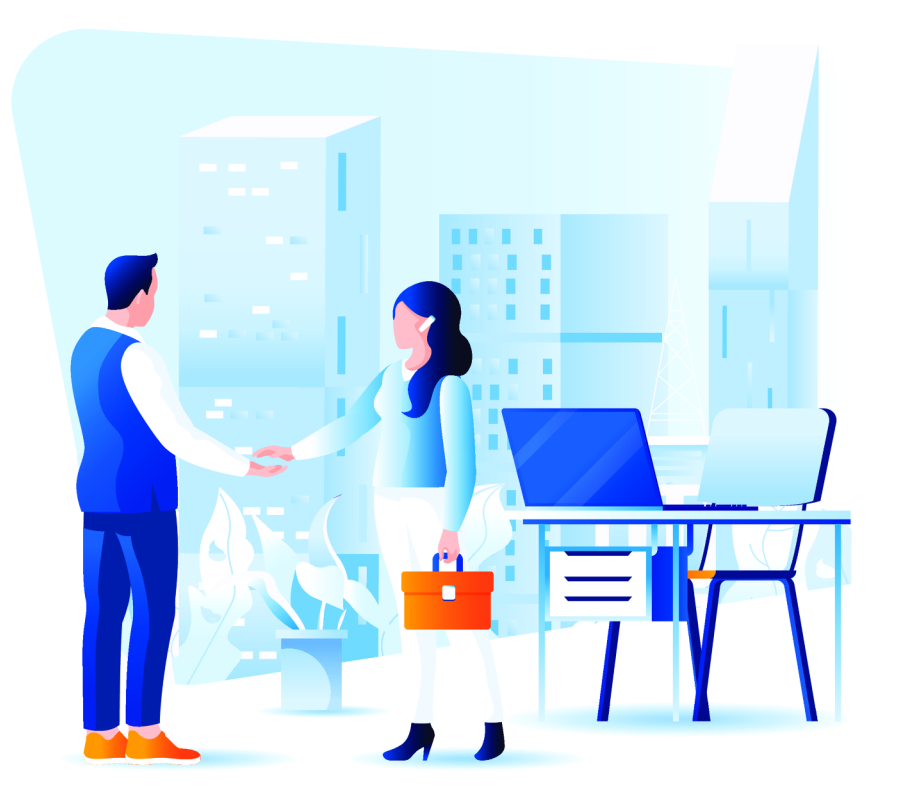

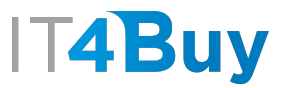

## G

## INDICE

| * | Scopo del documento                                  | <u>pag. 2</u>  |
|---|------------------------------------------------------|----------------|
| * | Registrazione                                        | <u>pag. 3</u>  |
|   | Account Ariba Network                                | <u>pag. 4</u>  |
| * | Partecipazione a gara su invito                      | <u>pag. 12</u> |
|   | Ricezione dell'invito a gara                         | <u>pag. 13</u> |
|   | Accettazione dei prerequisiti                        | <u>pag. 15</u> |
|   | Selezione lotti                                      | <u>pag. 18</u> |
|   | Compilazione contenuto di gara e inserimento offerta | <u>pag. 19</u> |
|   | Inserimento offerta economica tramite file Excel     | <u>pag. 22</u> |
|   | Busta economica predisposta come allegato            | <u>pag. 27</u> |
|   |                                                      |                |
| * | Messaggistica e Chiarimenti                          | <u>pag. 28</u> |

| • | Invio e gestione Messaggi per i buyer |  | <u>pag.</u> | 29 |
|---|---------------------------------------|--|-------------|----|
|---|---------------------------------------|--|-------------|----|

| * | Integrazioni/modifiche all'offerta                        | <u>pag. 32</u> |
|---|-----------------------------------------------------------|----------------|
|   | Gestione di eventuali integrazioni/modifiche all'offerta  | <u>pag. 33</u> |
| * | Comunicazioni sull'evento di gara                         | <u>pag. 35</u> |
|   | Ricezione delle comunicazioni relative all'evento di gara | <u>pag. 36</u> |
| * | Area personale fornitore                                  | <u>pag. 38</u> |
|   | Monitorare le proprie gare                                | <u>pag. 39</u> |
| * | Scaricare il contenuto di gara e la                       |                |
|   | documentazione                                            | <u>pag. 41</u> |

1

### SCOPO DEL DOCUMENTO

Gentile Fornitore,

il presente documento si pone come obiettivo quello di illustrare il corretto utilizzo della piattaforma IT4Buy By SAP ARIBA per la partecipazione alle **gare** indette da **Italgas**. *Al momento, il sistema ospiterà solo le procedure di gara privatistica. Prossimamente, verranno implementate anche le altre procedure di gara ed il presente manuale verrà aggiornato con le relative informazioni.* 

Se incontri delle difficoltà sulla piattaforma IT4Buy, invia un'email alla casella di posta supportoit4buy@italgas.it, indicando il problema che hai riscontrato ed un recapito telefonico a cui poter essere contattato. Il nostro supporto tecnico sarà felice di aiutarti.

Sei pronto? Iniziamo!

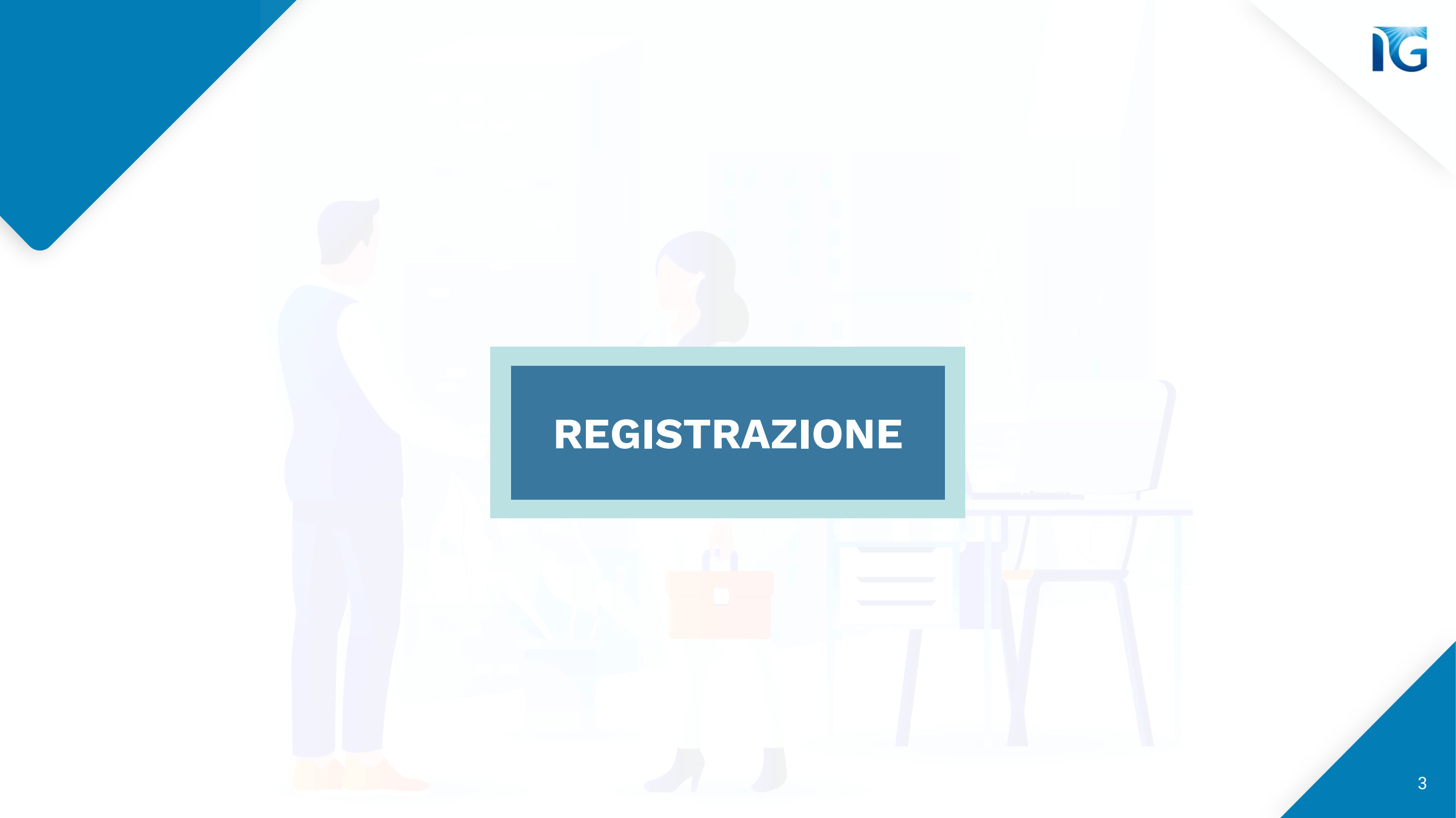

## Account Ariba Network

Per poter utilizzare la piattaforma procurement di Italgas, IT4Buy, è necessario possedere un account **Ariba Network**. Se sei stato invitato a gara, molto probabilmente sei già registrato sulla piattaforma.

Se non hai ancora un account Ariba Network, clicca su questo link

Arriverai in questa pagina da cui potrai creare il tuo account Ariba Network. Clicca sul pulsante **«Iscrizione»** per compilare il modulo di registrazione:

| Ariba Proposals and Questionnaires 🚽                                                                                                    | 0                  |
|----------------------------------------------------------------------------------------------------|--------------------|
| Benvenuto                                                                                                    |                    |
| Domande? Fare clic qui per visualizzare una guida introduttiva.                                                                                                    |                    |
| Iscriversi come fornitore di it4buy - TEST in SAP Ariba.                                                                                                    |                    |
| it4buy - TEST utilizza SAP Ariba per gestire le attività di approvvigionamento.<br>Creare un account fornitore SAP Ariba e gestire le risposte alle attività di approvvigionamento richieste da it4buy - TES                                                                                                    |                    |
| Si dispone già di un account?                                                                                                    |                    |
| Informazioni su Ariba Network                                                                                                    |                    |
| Ariba Network è il punto di accesso a tutte le soluzioni Ariba per fornitori. È ora possibile gestire in maniera centralizzata tutte le relazioni cliente e le attività di fornitore indip<br>soluzione Ariba utilizzata dai clienti. Una volta completata la registrazione, sarà possibile:                                                                                                    | endentemente dalla |
| <ul> <li>Rispondere alle richieste dei clienti in maniera più efficiente</li> <li>Collaborare con i clienti più rapidamente in tutte le fasi di approvazione di un flusso di lavoro</li> <li>Consolidare le relazioni con i clienti utilizzando una soluzione Ariba Network</li> <li>Rivedere gli eventi di sourcing attivi relativi a più clienti con un solo login</li> <li>Applicare il profilo società a tutte le attività in Ariba Network, Ariba Discovery e Ariba Sourcing</li> </ul> |                    |
| Il passaggio ad Ariba Network consente di eseguire un solo login per gestire in maniera centralizzata:                                                                                                    |                    |

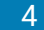

### Compila i campi richiesti nel modulo di Creazione Account. Quelli indicati con \* sono obbligatori.

| SAP Ariba Proposals and Questionnaires                    | ÷                                                               |                                                                                                    | 0                                  | >> ď                                                                                                    |
|-----------------------------------------------------------|-----------------------------------------------------------------|----------------------------------------------------------------------------------------------------|------------------------------------|----------------------------------------------------------------------------------------------------|
| Crea account<br>Creare prima un account fornitore SAP Ari | ba, quindi completare i questionari richiesti da it4buy - TEST. |                                                                                                    | Crea un account e continua Annulla | Cerca  Errore: "Il nome utente e la password                                                                                                    |
| Informazioni sulla società                                |                                                                 |                                                                                                    |                                    | immessi sono giá stati uniti a un altro<br>account utente Ariba Sourcing'?<br>Perché viene visualizzato questo<br>messaggio sulla pagina di login di<br>SAP Ariba: "Abbinamento specificato |
|                                                           |                                                                 | <ul> <li>Indica un campo richiesto</li> </ul>                                                                                                    |                                    | nome utente e password non                                                                                                    |
| Nome della società:*<br>Paese o regione:*                 | Test 081003                                                     | Se la società dispone di più di una sede, immettere l'indirizzo della sede principale. In un                                                                                  |                                    | Errore: "Il nome utente esiste già.<br>Specificare un nome diverso."<br>visualizzato durante la registrazione                                                                               |
| Indirizzo:*                                               | Riga 1                                                          | secondo momento sará possibile immettere altri indirizzi nel profilo della società, per<br>specificare ad esempio l'indirizzo di spedizione, di fatturazione o di altro tipo. |                                    | Come faccio a partecipare all'evento<br>del mio compratore utilizzando un<br>invito tramite posta elettronica?                                                                              |
|                                                           | Riga 2                                                          |                                                                                                    |                                    |                                                                                                    |
| Codice postale:*                                          |                                                                 | ]                                                                                                    |                                    | Quali sono i problemi comunemente<br>riscontrati durante la registrazione di<br>un account di Ariba Supplier?                                                                               |
| Comune o città: *                                         |                                                                 |                                                                                                    |                                    | La mia società può avere più                                                                                                    |
| Provincia, regione o stato:*                              | Seleziona V                                                     |                                                                                                    |                                    | Manufacture and Annual A                                                                                                    |
|                                                           | Campo obbligatorio                                              |                                                                                                    |                                    | Come registro un nuovo account?                                                                                                    |
| Informazioni sull'account ute                             | nte                                                             |                                                                                                    |                                    | Informazioni di base per i fornitori<br>(4:33)                                                                                                    |
|                                                           |                                                                 | * Indica un campo richiesto                                                                                                    |                                    | Come posso unire un nuovo account<br>su invito con un account esistente?                                                                                                    |
| N                                                         | ome:* Test 081003 Test 081003                                   | Informativa sulla privacy SAP Business Network                                                                                                    |                                    | Posso unire due account separati                                                                                                    |

G

Nel modulo ti verrà chiesto anche di inserire le **Categorie di Produzione**.

| Categorie di prodotti e servizi:*   |                                                | Aggiungi -o- Sfogli                                                                                                    |
|-------------------------------------|------------------------------------------------|----------------------------------------------------------------------------------------------------|
| Località di spedizione o servizio:* | Immettere la località di spedizione o servizio | Aggiungi -o- Sfogli                                                                                                    |
| Codice fiscale:                     | Facoltativo                                    | Immettere il codice fiscale della società.                                                                                                    |
| Partita IVA:                        | Facoltativo                                    | Immettere la partita IVA della società utilizzand<br>da cinque a dodici caratteri numerici. Non immettere<br>trattini.                                             |
| Numero DUNS:                        | Facoltativo                                    | Immettere il nore Dun & Bradstreet a nove<br>cifre. Per impostazione predefinita, nell'account di<br>verifica viene aggiunto il suffisso "-T" al numero DUN<br>(i) |

**N.B:** Le categorie di produzione NON sono i Gruppi Merce di Italgas. Pertanto, non troverai l'esatta corrispondenza tra «Categorie di prodotti e servizi» di Ariba Network e i Gruppi Merce di Italgas. E' sufficiente selezionare la categoria che si avvicina maggiormente alla tua attività di business.

#### Fornire maggiori dettagli sulle attività aziendali

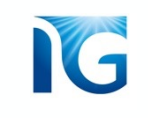

#### Per selezionare la Categoria di tuo interesse, puoi cliccare sul tasto **«Sfoglia»**:

| Fornire maggiori dettagl            | i sulle attività aziendali                     |                                            |         |
|-------------------------------------|------------------------------------------------|--------------------------------------------|---------|
| Categorie di prodotti e servizi:*   |                                                | Aggiungi -o- Sfoglia                       | Sfoglia |
| Località di spedizione o servizio:* | Immettere la località di spedizione o servizio | Aggiungi -o- Sfoglia                       | 0       |
| Codice fiscale:                     | Facoltativo                                    | Immettere il codice fiscale della società. |         |

Si aprirà un elenco di scelte predefinite, dal quale potrai selezionare l'attività di tuo interesse.

Se non trovi la tua categoria nell'elenco, puoi cliccare sul tab **«Cerca»** ed effettuare una ricerca:

| Cerca Sfoglia<br>are clic sulla categoria di prodotti e servizi<br>incipale. Fare clic su OK per salvare le m                                                                                                    | che si de | i e servizi                                                                                                    | gorie | e di prodotti e servizi secondarie vengo                                                                                                    | ono visu                                                          | ualizzate | dopo avere fatto clic su una categoria |  |
|----------------------------------------------------------------------------------------------------|-----------|----------------------------------------------------------------------------------------------------|-------|----------------------------------------------------------------------------------------------------|-------------------------------------------------------------------|-----------|----------------------------------------|--|
| foglia categorie di prodotti e s<br>Generazione e distribuzione di<br>corrente ><br>Gioielli ><br>Hardware per computer, software e<br>telecom. ><br>Macch. trasporto, condizion. e<br>stoccaggio mater. ><br>Macchinari per l'agricoltura e la pesca<br>> | ervizi    | Non è stato trovato il prodotto desiderato? Esi<br>Apparecchiature per computer e<br>accessor()<br>Attrezzature, piattaforme o accessori per<br>reti vocali e dati o reti multimediali ><br>Componenti per tecnologie informatiche,<br>trasmissioni o telecomunicazioni ><br>Dispositivi e accessori di comunicazione<br>><br>Software > | >     | Accessori per computer ><br>Accessori per dispositivi di<br>inserimento dati computerizzati ><br>Accessori per schermi di computer<br>Computer ><br>Dispositivi di inserimento dati per<br>computer ><br>Schermi per computer > | <ul> <li>⊕</li> <li>⊕</li> <li>⊕</li> <li>⊕</li> <li>⊕</li> </ul> | *<br>*    | Nessuna voce                           |  |
| elezioni personali (1) Software per sistemi esperti (Visua Rimuovi                                                                                                    | lizza)    |                                                                                                    |       |                                                                                                    |                                                                   |           |                                        |  |

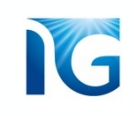

Puoi selezionare la Categoria maggiormente vicina alla tua attività anche cliccando su **«Aggiungi».** Il sistema ti darà alcuni suggerimenti che, se lo desideri, potrai selezionare:

| Categorie di prodotti e servizi:*   |                                                |                                                                                                    | Categorie di prodotti e servizi:*   | inge                                         | Aggiungi | -o- Sfog |
|-------------------------------------|------------------------------------------------|----------------------------------------------------------------------------------------------------|-------------------------------------|----------------------------------------------|----------|----------|
| Località di spedizione o servizio:* | Immettere la località di spedizione o servizio | Aggiungi -o- Sfoglia                                                                                                    | 5 AMAGENET 1977 1973 AM             | Ingegneria aeronautica                       |          |          |
|                                     | Faceltative                                    |                                                                                                    | Località di spedizione o servizio:* | Ingegneristica di servizio per pozzi         |          | Pg       |
| Codice fiscale:                     | Pacollativo                                    | Immettere il codice fiscale della società. Immettere la partita IVA della società utilizzando                                                                    |                                     | Servizi di ingegneria di completamento pozzi |          |          |
| Partita IVA:                        | Facoltativo                                    | da cinque a dodici caratteri numerici. Non immettere<br>trattini.                                                                                                |                                     |                                              |          |          |
| Numero DUNS:                        | Facoltativo                                    | Immettere il rhypero Dun & Bradstreet a nove<br>clire. Per impostazione predefinita, nell'account di<br>verifica viene aggiunto il suffisso "-1" al numero DUNS. |                                     |                                              |          |          |

Se non trovi l'attività che hai digitato, verrai guidato nella selezione:

| Categorie di prodotti e servizi:* | Immettere le categorie di prodotti e servizi                                                                    |               |
|-----------------------------------|----------------------------------------------------------------------------------------------------|---------------|
|                                   | "Edilizia generica" non è una corrispondenza esatta. Fare<br>clic su Sfoglia o scegliere una di queste opzioni: | x             |
|                                   | Servizi relativi a norme o standard                                                                             | ⊕<br>Aggiungi |
|                                   | Tegole e pietre da lastrico                                                                                     | ⊕<br>Aggiungi |
|                                   | Mattoni                                                                                                    | ⊕<br>Aggiungi |

#### **ATTENZIONE:**

Se scegli questa procedura, dovrai attendere che Ariba Network approvi la categoria da te inserita. L'operazione potrebbe richiedere un po' di tempo. Per questo motivo, **consigliamo di utilizzare la procedura descritta nella pagina precedente**  La località di spedizione o servizio rappresenta la **nazione** in cui esegui la tua attività.

Come per le categorie di produzione, hai due modi per inserire questa informazione.

Puoi aggiungerla scrivendo nel campo di testo e poi cliccando su *«Aggiungi»*, oppure cliccando su *«Sfoglia»* e scegliendo la località prevalente dall'elenco proposto:

| ocalità di spedizione o servizio:* | italia               | ſ | Aggiungi | -0-          | Sfoglia   |
|------------------------------------|----------------------|---|----------|--------------|-----------|
|                                    | Italia               |   | 5        | luggerimenti |           |
| Codice fiscale:                    | Agrigento - Italia   |   |          |              |           |
| Partita IVA:                       | Alessandria - Italia |   |          |              | izzando ( |

Se, ad esempio, esegui la tua attività in varie nazioni, puoi selezionarne anche più di una:

| Località di spedizione o servizio:* |          | Aggiungi | -0- | Sfoglia |
|-------------------------------------|----------|----------|-----|---------|
|                                     | Italia X |          |     |         |

Una volta compilato tutto il modulo, clicca sul pulsante **«Crea un account e continua»**:

| SAP ** Aribe Proposals and Questionnaires                                                                                                    |                                                                                                    | 0       | >> ď                                                                                                    |
|----------------------------------------------------------------------------------------------------|----------------------------------------------------------------------------------------------------|---------|----------------------------------------------------------------------------------------------------|
| Crea account                                                                                                    | Crea un account e continua                                                                                            | Annulia | Cerca                                                                                                    |
| Creare prima un account formitore SAP Anba, quindi completare i questionari richiesti da Istoy - TEST.                                                                             |                                                                                                    |         | <ul> <li>Errore: "Il nome utente e la password<br/>immessi sono più stati uniti a un atro<br/>account utente Arba Sourcino"?</li> </ul> |
| Informazioni sulla società                                                                                                    |                                                                                                    |         | Perché viene visualizzato questo<br>messaggio sulta página di login di                                                                  |
| None della sodett.*                                                                                                    | <ul> <li>Indica un campo richiesto</li> </ul>                                                                         |         | nome utente e passivord non                                                                                                    |
| Paese o regione.* Rala (914) v Se is solek diquore d più di va stote inversi<br>socioni nometa sa jossibili investre al soleko invest<br>socione ne nervio i finizzati o spektore. | e l'indrizzo della sede principella. In un<br>dirizzi nel prollio della società, per<br>fatturazione e di eltre tipo. |         | Specificare un nome diverso."<br>visualizzato durante la registrazione                                                                  |
| Notice20** Righ 1 Righ 2                                                                                                    |                                                                                                    |         | del mio compratore utilizzando un<br>invito tramite posta elettronica?                                                                  |
| Codice postale: *                                                                                                    |                                                                                                    |         | riscontrat gurdeten contratellene<br>riscontrat durante la registrazione di<br>un account di Anba Suppler?                              |
| Provincia, regione o stato:*<br>Seleziona v                                                                                                    |                                                                                                    |         | La mia società può avere più<br>account?     Come renation un numen account?                                                            |
| Informazioni sull'account utente                                                                                                    |                                                                                                    |         | (4.33)                                                                                                    |
|                                                                                                    | * Indica un campo richiesto                                                                                           |         | Come posso unire un nuovo account<br>su invito con un account esistente?                                                                |
| Nome: * Test 081003 Test 081003 Test 081003                                                                                                    | siness Network                                                                                                    |         |                                                                                                    |

#### Se la tua email risulta già registrata su Ariba Network, il sistema ti avvertirà:

| Immettere le informazioni sull'account                                                                                                    | * Indice un campo richiesto                                                                                        |
|----------------------------------------------------------------------------------------------------|----------------------------------------------------------------------------------------------------|
| Si sta utilizzando un account di verifica Ariba Sourcing per eseguire la registrazione a Ariba Commerce Cloud. Immettere il nome utente e la password d<br>Dopo avere eseguito il login, il profilo dell'account di verifica Ariba Commerce Cloud esistente diventerà il proprio profilo dell'account di verifica del forni | ell'account di verifica esistente di Ariba Commerce Cloud, Ariba Discovery o Ariba Network.<br>ore Ariba Sourcing. |
| Nome utente:*                                                                                                    |                                                                                                    |
| Password:*                                                                                                    |                                                                                                    |
| Nome utente dimenticato<br>Password dimenticata                                                                                                    |                                                                                                    |
|                                                                                                    | Continua                                                                                                    |
| •                                                                                                    |                                                                                                    |
| Se ricordi le credenziali dell'account esistente,                                                                                                    | In caso contrario, clicca su                                                                                       |
| ouoi inserirle e cliccare su <b>«Continua»</b>                                                                                                    | <b>«Annulla»</b> e verrà creato un                                                                                 |
|                                                                                                    | account.                                                                                                    |

#### Al termine del processo di Creazione dell'Account Ariba Network, riceverai un'email di conferma:

#### SAP Ariba / 🔪

#### Benvenuti in Ariba Commerce Cloud

La procedura di registrazione in Ariba Commerce Cloud per prova 26102021\_002 è ora completata.

ID account organizzazione: AN01774378733-T

Nome utente: test26102021

In qualità di amministratore di questo account, conservare il nome utente e la password in un luogo sicuro e non condividere queste informazioni.

Se si è eseguita la registrazione dopo avere ricevuto un invito da un compratore Ariba On Demand Sourcing, è ora possibile accedere e partecipare agli eventi di sourcing del compratore. La console di collaborazione del fornitore offre un punto centrale di gestione di tutti gli eventi e le relazioni con i compratori Ariba On Demand Sourcing.

I compratori Ariba On Demand Sourcing potrebbero richiedere che si forniscano ulteriori informazioni del profilo come parte del loro questionario sul profilo del fornitore. Quando si accede a campi richiesti dal cliente per un compratore specifico, verrà visualizzata una pagina a comparsa con il nome del compratore e i campi richiesti.

È possibile eseguire immediatamente attività amministrative e di configurazione quali la creazione di utenti e il completamento del profilo della società. Se il ruolo di amministratore di account non rientra nei propri incarichi, è possibile trasferire in qualsiasi momento questo ruolo a un'altra persona della propria organizzazione il cui incarico sia più compatibile con quello di amministratore di account.

#### È utile sapere:

L'account Ariba Commerce Cloud rappresenta un punto di accesso centrale alle funzionalità rivolte ai fornitori delle seguenti soluzioni Ariba:

- Ariba Discovery<sup>TM</sup> (Lead)
- Ariba Sourcing<sup>TM</sup> (Offerte)
- Ariba Contract Management<sup>TM</sup> (Contratti)
- Ariba<sup>®</sup> Network (Ordini e fatture)

È possibile iniziare a utilizzare immediatamente Ariba Discovery e ricevere notifiche quando vengono pubblicate opportunità commerciali corrispondenti ai prodotti offerti dalla società.

#### **N.B:** Ricorda di conservare le tue credenziali.

Ti serviranno per accedere al sistema.

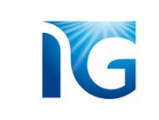

## PARTECIPAZIONE A GARA SU INVITO

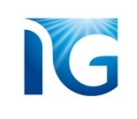

## 1 Ricezione dell'invito a gara

Se Italgas ti ha invitato a partecipare ad una gara, riceverai una **email** al tuo indirizzo di posta elettronica

Clicca sul primo link presente nell'email per accedere al portale IT4Buy e partecipare alla

gara:

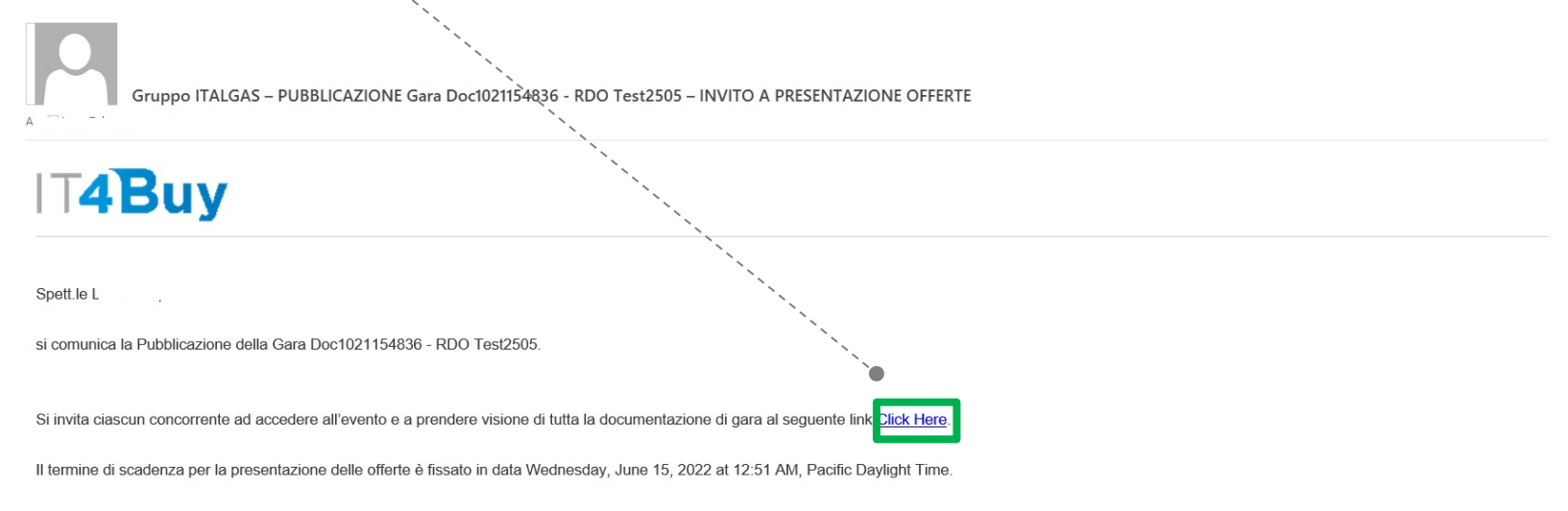

Per accedere alla Gara, è necessario eseguire la registrazione ad Ariba Commerce Cloud o eseguire il login utilizzando nome utente e la password dell'account Ariba Commerce Cloud esistente al link Click Here

**N.B:** Ti ricordiamo che puoi essere invitato ad un evento di gara anche se sei semplicemente registrato come fornitore Italgas. Tuttavia, per poter essere aggiudicatario della gara dovrai necessariamente aver completato l'iter di Qualifica.

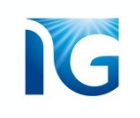

Dopo aver cliccato sul link, ti verrà richiesto di effettuare il login. Per accedere, **inserisci le tue credenziali Ariba Network.** 

Se hai dimenticato le tue credenziali, •----puoi usare questo link per recuperarle

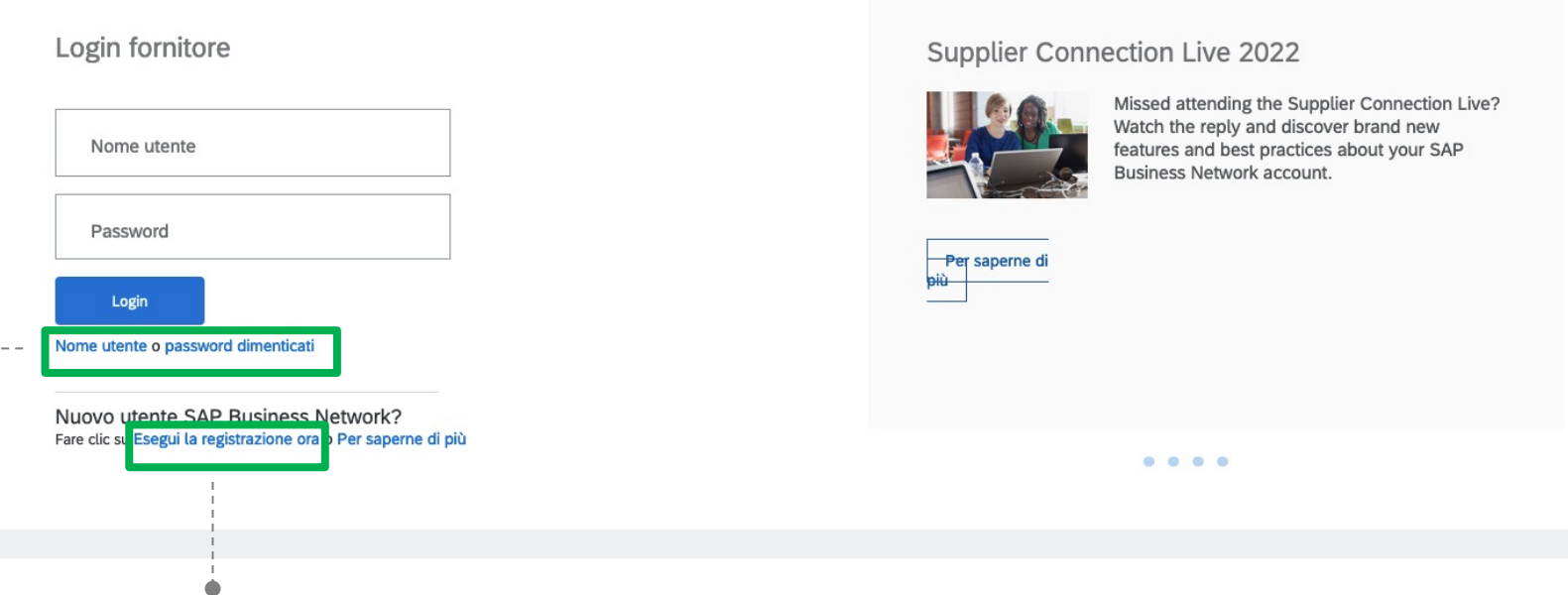

**Se** invece **non possiedi delle credenziali Ariba Network, clicca sul link «Esegui la registrazione ora»** per creare un account e segui la procedura descritta nella sezione «Registrazione» che trovi all'inizio di questo manuale.

## 2 Accettazione dei prerequisiti

Una volta effettuato il login, verrai riportato alla gara per cui sei stato invitato. Come prima cosa, ti verrà richiesto di **visionare ed accettare i prerequisiti**.

Per fare ciò, clicca sul pulsante «Rivedi prerequisiti»:

| Console 🖻                                                                                    | Doc1022801092.RDO                                                                    |                                                                                     |                                                                                   | с                                                                                                 | iclo: 1                        | D Tempo rimanente<br>20 giorni 23:38:43 |   | In alto a destra                         |
|----------------------------------------------------------------------------------------------|--------------------------------------------------------------------------------------|-------------------------------------------------------------------------------------|-----------------------------------------------------------------------------------|---------------------------------------------------------------------------------------------------|--------------------------------|-----------------------------------------|---|------------------------------------------|
| Rivedere i prerequisiti e for<br>richiedere la revisione e l'a<br>o partecipare all'evento.  | rnire le risposte. Per visualizzare il co<br>cccettazione delle risposte da parte de | ntenuto relativo all'evento o partecipa<br>el proprietario dell'evento prima di pot | rre all'evento stesso, è necessario pr<br>tere continuare. Se si rifiutano le con | ima rispondere alle domande di prerequisito.<br>dizioni dei prerequisiti, non sarà possibile visu | Alcuni prere<br>ualizzare il c | quisiti possono<br>ontenuto dell'evento | • | della pagina puoi<br>monitorare il tempo |
|                                                                                              | Scarica contenuto                                                                    | Rivedi prerequisiti                                                                 | Rifiuto di rispondere                                                             | Stampa informazioni evento                                                                        |                                |                                         |   | che hai a<br>disposizione per            |
| Tutto il contenuto                                                                           |                                                                                      |                                                                                     |                                                                                   |                                                                                                   |                                | ■ >                                     |   | presentare offerta,                      |
| Nome 1                                                                                       | Prezzo Quantità                                                                      | Tempi di Consegna (da indicare pe                                                   | r materiali) in settimane Condizion                                               | e di resa (solo per materiali) Quantitativo mi                                                    | inimo (solo p                  | per materiali) Prezzo co                |   | prima obo la gara                        |
| 1.0 CLAUSOLE DI<br>PARTECIPAZIONE GA                                                         | RA                                                                                   |                                                                                     |                                                                                   |                                                                                                   |                                |                                         |   | prind che la gala                        |
| 1.1 Dichiari di aver p<br>visione del Codice Eti<br>Fornitori in allegato →<br>Riferimenti → | oreso<br>ico                                                                         |                                                                                     |                                                                                   |                                                                                                   |                                |                                         |   | scada                                    |
| 1.2 Dichiari di aver p<br>visione delle Condizio<br>Generali in allegato →<br>Riferimenti →  | oreso<br>oni                                                                         |                                                                                     |                                                                                   |                                                                                                   |                                |                                         |   |                                          |
| 1.3 Confermi di cono<br>contenuto e dichiaraz                                                | dividere<br>zioni del                                                                |                                                                                     |                                                                                   |                                                                                                   |                                | -                                       |   |                                          |
| •                                                                                            |                                                                                      |                                                                                     |                                                                                   |                                                                                                   |                                | •                                       |   |                                          |

#### **N.B:** Se clicchi sul tasto **«Rifiuto di rispondere»**, **non potrai accedere al contenuto di gara e**

#### non potrai parteciparvi

#### A questo punto, **prendi visione e valorizza tutti i campi:**

I campi indicati con \* sono obbligatori.

| Prerequisiti                                          | Doc1015811401.RDO Test Category Luca                                                                                                    |                                                 |                      |
|-------------------------------------------------------|----------------------------------------------------------------------------------------------------|-------------------------------------------------|----------------------|
|                                                       |                                                                                                    |                                                 |                      |
| Elenco di controllo                                   | Per continuare con questo evento, completare i prerequisiti qui sotto. Alcuni prerequisiti possono essere domande che rappresentano un filtro di accesso e alle quali occorre rispondere pr<br>informazioni sull'evento. Altri prerequisiti possono rappresentare un filtro di partecipazione che impedisce di inviare una risposta relativa all'evento fino a quando non vengono fornite rispo | ima di potere visual<br>oste ai prerequisiti si | lizzare le<br>tessi. |
| 1. Rivedi dettagli evento                             |                                                                                                    |                                                 |                      |
| 2. Rivedi e accetta<br>prerequisiti                   | Prerequisiti                                                                                                    |                                                 |                      |
| <ol> <li>Seleziona lotti/voci<br/>d'ordine</li> </ol> | Nome †                                                                                                    |                                                 |                      |
|                                                       | ▼ 1.0 CLAUSOLE DI PARTECIPAZIONE GARA                                                                                                    |                                                 |                      |
| 4. Invia risposta                                     | 1.1 Dichiari di aver preso visione del Codice Etico Fornitori in allegato 🖓 📓 Riferimenti 🔨                                                                                                    | * Sì                                            | ~                    |
|                                                       | 1.2 Dichiari di aver preso visione delle Condizioni Generali in allegato 📲 📓 Riferimenti 🗠                                                                                                    | * Si                                            | ~                    |
|                                                       | 1.3 Confermi di condividere contenuto e dichiarazioni del "Patto Etico e d'Integrità" sottoscritto in Fase di Qualifica, impegnandoti a comunicare eventuali variazioni che possano incidere sulla partecipazione alla presente procedura di gara ? 🔋 📓 Riferimenti 🗸                                                                                                    | * Si                                            | ~                    |
|                                                       | 1.4 Confermi quanto dichiarato nel documento "Autocertificazione di Avvenuta Formazione Anticorruzione" sottoscritto in Fase di Qualifica, impegnandoti a comunicare eventuali variazioni che possano incidere sulla partecipazione alla presente procedura di gara ? 🏮 📓 Riferimenti 🗸                                                                                                    | * Si                                            | ~                    |
|                                                       | 1.5 I dati raccolti saranno trattati, ai sensi del Regolamento UE 2016/679 relativo alla protezione dei dati personali, esclusivamente nell'ambito della gara regolata dal presente disciplinare di gara. A tal fine, il concorrente attesta di essere informato, ai sensi e per gli effetti del Regolamento UE 2016/679 relativo alla protezione dei dati personali, che i dati                | * Non specif                                    | ficato 🗸             |
|                                                       | (*) indica un campo richiesto                                                                                                    |                                                 |                      |
|                                                       |                                                                                                    | ок                                              | Annulla              |
|                                                       |                                                                                                    |                                                 |                      |
|                                                       |                                                                                                    |                                                 |                      |

16

IG

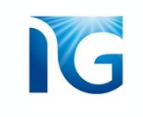

Qualora non volessi più partecipare alla gara, anche se hai già accettato i prerequisiti, puoi

cliccare sulla sezione presente nel menù a sinistra «Rivedi dettagli evento»

| Seleziona lotti                                       | Doc1015811401.RDO                        | Annull                                                                                                    | la      |
|-------------------------------------------------------|------------------------------------------|----------------------------------------------------------------------------------------------------|---------|
| ▼ Elenco di controllo                                 | Scegliere i Jottra cui si desidera parte | cipare. È possibile annullare l'intenzione di partecipare a un lotto fino a quando non si invia una risposta per il lotto indicato. Dopo aver inviato una risposta, non è più possibile riti | tirarla |
| 1. Rivedi dettagli evento                             | Seleziona lotti/voci d'ordine            | Esegui la selezione utilizzando Excel                                                                                                    |         |
| <ol> <li>Rivedi e accetta<br/>prerequisiti</li> </ol> | Lotti disponibili                        |                                                                                                    |         |
| <ol> <li>Seleziona lotti/voci<br/>d'ordine</li> </ol> | Nome                                     | Motivo delle mancate offerte                                                                                                    |         |
| 4. Invia risposta                                     | ✓ ▼ 16.1 Lotto 1                         |                                                                                                    |         |
|                                                       | 16.1.1 Voce d'ord                        | ine 1                                                                                                    |         |

In questo modo, ritornerai alla pagina dei prerequisiti. Puoi cliccare sul tasto «*Rifiuto di* 

#### rispondere»:

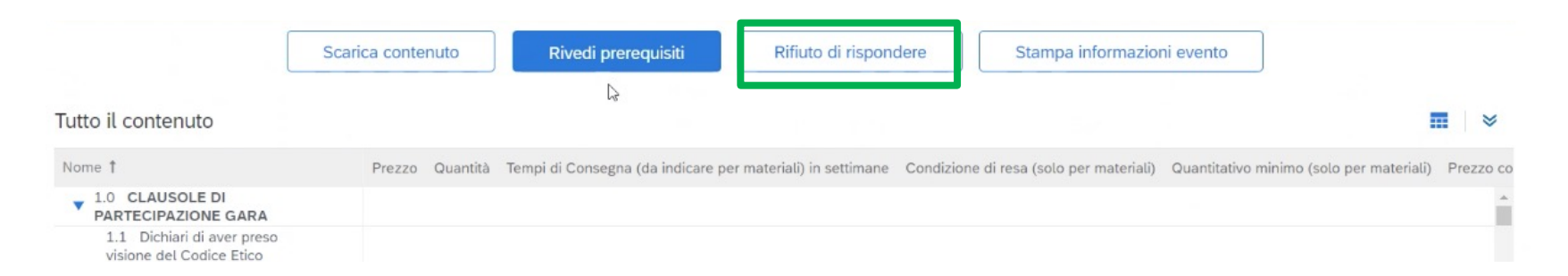

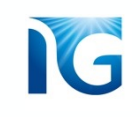

### 3 Selezione lotti

Se la gara a cui sei stato invitato è composta da più lotti, avrai la possibilità di scegliere a quale lotto partecipare secondo le regole stabilite nella Richiesta d'Offerta (RdO) e se partecipare per tutti oppure solo per alcuni.

Seleziona il/i lotti per cui vuoi partecipare e clicca su «Conferma lotti/voci d'ordine selezionati»:

| Seleziona lotti                     | Doc1015811401.RDO Test Category Luca                                                                    |                                                                                        | Annulla                                      |
|-------------------------------------|----------------------------------------------------------------------------------------------------|----------------------------------------------------------------------------------------|----------------------------------------------|
| Elenco di controllo                 | Scegliere i lotti a cui si desidera partecipare. È possibile annullare l'intenzione di partecipare a un | lotto fino a quando non si invia una risposta per il lotto indicato. Dopo aver inviato | o una risposta, non è più possibile ritirarl |
| 1. Rivedi dettagli evento           | Seleziona lotti/voci d'ordine Esegui la selezione utilizzando Excel                                     | l∕s                                                                                    |                                              |
| 2. Rivedi e accetta<br>prerequisiti | Lotti disponibili per offerte                                                                           |                                                                                        |                                              |
| 3. Seleziona lotti/voci<br>d'ordine | ✓ Nome                                                                                                  | Motivo delle mancate offerte                                                           |                                              |
| 4. Invia risposta                   | ▼ 16.1 Lotto 1                                                                                          |                                                                                        |                                              |
|                                     | Conferma lotti/voci d'ordine selezionati                                                                |                                                                                        |                                              |
|                                     |                                                                                                    |                                                                                        | Annulla                                      |
|                                     |                                                                                                    | é                                                                                      |                                              |
| Per i lotti                         | che non si selezionano (e per cui, quindi,                                                              | non si intende presentare offerta)                                                     | è                                            |

possibile selezionare la motivazione dal menù a tendina presente in pagina

## Compilazione contenuto di gara e inserimento offerta

A questo punto, sei pronto per compilare il contenuto di gara e inserire la tua offerta. **Compila i campi.** Quelli indicati con \* sono obbligatori.

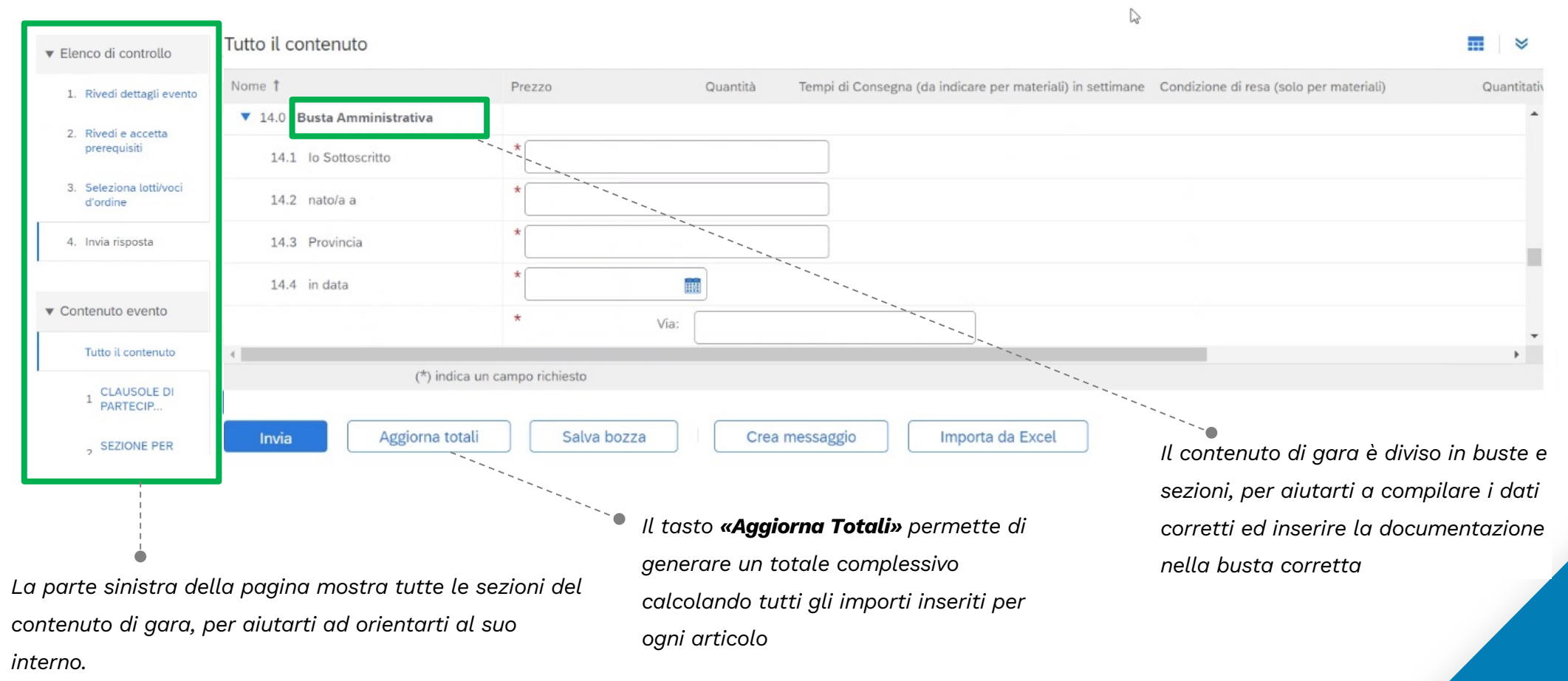

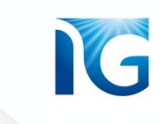

Per allegare un documento, clicca su «Allega un file»:

#### Allega il tuo documento nella pagina che si apre e clicca su «OK»:

| Aggiungi allegato                                                                                                    |                                                                |                                                        |                                 |  | ОК | Annulla |
|----------------------------------------------------------------------------------------------------|----------------------------------------------------------------|--------------------------------------------------------|---------------------------------|--|----|---------|
| Immettere il percorso del file da aggiungere<br>Allegato: Scegli file Nessun file selezion<br>O trascinare e rilasciare il file qui | come <b>Allegato</b> . Per cercare un file specifico, 1<br>ato | fare clic su <b>Sfoglia</b> . Al termine, fare clic su | I OK per aggiungere l'allegato. |  |    |         |
|                                                                                                    |                                                                |                                                        |                                 |  | ОК | Annulla |

**N.B:** se hai bisogno di caricare più documenti contemporaneamente, puoi utilizzare un file in **formato .zip** 

Una volta compilato tutto il contenuto di gara, **clicca sul tasto «Invia»** per confermare ed inviare la tua offerta e la tua documentazione:

N

| Elenco di controllo                        | Tutto il contenuto        |                    |          |                   |                          | 15               |                                         |        |
|--------------------------------------------|---------------------------|--------------------|----------|-------------------|--------------------------|------------------|-----------------------------------------|--------|
|                                            | Nome 1                    | Prezzo             | Quantità | Tempi di Consegna | (da indicare per materia | li) in settimane | Condizione di resa (solo per materiali) | Quanti |
| <ol> <li>Rivedi dettagli evento</li> </ol> |                           |                    |          |                   | (                        | ,                |                                         |        |
| 2. Rivedi e accetta                        | 14.0 Busta Amministrativa |                    |          |                   |                          |                  |                                         |        |
| prerequisiti                               | 14.1 lo Sottoscritto      | *                  |          |                   |                          |                  |                                         |        |
| 3. Seleziona lotti/voci<br>d'ordine        | 14.2 nato/a a             | *                  |          |                   |                          |                  |                                         |        |
| 4. Invia risposta                          | 14.3 Provincia            | *                  |          |                   |                          |                  |                                         |        |
|                                            | 14.4 in data              | *                  |          |                   |                          |                  |                                         |        |
| <ul> <li>Contenuto evento</li> </ul>       |                           | * Via              | ;        |                   |                          |                  |                                         |        |
| Tutto il contenuto                         | 4                         |                    |          |                   |                          |                  |                                         | •      |
| 1 CLAUSOLE DI<br>PARTECIP                  | (*) indica                | un campo richiesto |          |                   |                          |                  |                                         |        |
| 2 SEZIONE PER                              | Invia Aggiorna tota       | li Salva bozza     | Crea r   | nessaggio         | Importa da Excel         |                  |                                         |        |
|                                            |                           | •                  |          |                   |                          |                  |                                         |        |

Puoi anche usare il tasto «Salva bozza» per salvare ciò che hai già inserito nei campi e riprenderlo in un secondo momento

**N.B:** In caso di aggiudicazione, non aggiudicazione o di offerta rifiutata riceverai una comunicazione che te ne informerà. Potrai trovare le informazioni di cui hai bisogno direttamente nel testo della mail.

**Se hai bisogno di chiedere ulteriori informazioni al buyer, utilizza la funzione di messaggistica** illustrata nella prossima pagina di questo manuale

### 5 Inserimento offerta economica tramite file Excel

G

----

 $\geq$ 

Per inserire la tua offerta economica, hai a disposizione due opzioni:

#### **1.** compilare i campi direttamente a sistema:

#### Tutto il contenuto

| Nome 1                                                                                                    | Prezzo                | Quantità          | Tempi di Consegr | a (da indicare per materiali) i | n settimane Condizione | di resa (solo per materiali) | Quantitativ |
|----------------------------------------------------------------------------------------------------|-----------------------|-------------------|------------------|---------------------------------|------------------------|------------------------------|-------------|
| trasformare in domande, ivi<br>comprese le domande di<br>allegato della fotocopia<br>rappresentante legare     | * 🖾 Modulo 12 - DICHI | ARAZ INTEGRATIVI  | E A CORREDO.docx | ✓ Aggiorna file Elimina file    |                        |                              | *           |
| 15.0 Scaricare, compilare,<br>timbrare e firmare dal<br>Rappresentante Legale la<br>dichiarazione in allegato. | *Allega un file       |                   |                  |                                 |                        |                              |             |
| ▼ 16.0 Busta Economica                                                                                         |                       |                   |                  |                                 |                        |                              |             |
| ▼ 16.1 Lotto 1 ∨                                                                                               |                       |                   |                  |                                 |                        |                              |             |
| 16.1.1 Voce d'ordine 1                                                                                         | *                     | EUR 100 per unità | à                |                                 |                        |                              |             |
| (*) indica un                                                                                                  | campo richiesto       |                   |                  |                                 |                        |                              |             |
|                                                                                                    |                       |                   |                  |                                 |                        |                              |             |
| Invia Aggiorna totali                                                                                          | Salva bozza           | Crea              | messaggio        | Importa da Excel                |                        |                              |             |
|                                                                                                    |                       |                   |                  |                                 |                        |                              |             |
|                                                                                                    |                       |                   |                  |                                 |                        |                              |             |
| <b>2.</b> Utilizzare la funzione                                                                               | «Importa da Exe       | cel»:             |                  |                                 |                        |                              |             |
|                                                                                                    |                       |                   |                  |                                 |                        |                              |             |

Questa funzione può essere adottata solo se richiesta specificatamente in RdO

### Dopo aver cliccato sul tasto «Importa da Excel», si aprirà la seguente pagina:

|  | - |   |
|--|---|---|
|  | _ | 1 |
|  | - |   |

| Sito di prova                                                                                                    | <u>-</u> = , , , , , , , , , , , , , , , , , ,              |
|----------------------------------------------------------------------------------------------------|-------------------------------------------------------------|
| In qualità di: Mario Rossi                                                                                                    |                                                             |
| Importa risposta da Excel                                                                                                    | Fine                                                        |
| Questa pagina consente di esportare e importare il contenuto dell'evento e di inviare offerte, ma non di aggiungere allegati. Per aggiungere allegati, tornare alla pagina prece                                                                                                    | dente e fare clic sul collegamento per cercare un allegato. |
| <ul> <li>Fase 1. Fare clic su Scarica contenuto per scaricare e rivedere l'evento in un foglio di calcolo Excel.<br/>Ignorare questo passaggio se si desidera importare un file precedentemente scaricato. Per ricominciare, fare clic su "Scarica fogli offerte offline personalizzate origin<br/>Scarica contenuto Scarica allegati</li> <li>Fase 2. Dichiarare chè si intende rispondere, immettere la risposta nel foglio di calcolo Excel e salvare il file nel computer.</li> <li>Fase 3. Individuare il file di Excel salvato nel computer utilizzando il pulsante Sfoglia.<br/>Scegli file Nessun file selezionato<br/>O trascinare e rilasciare il file qui</li> </ul> | nali".                                                      |
| Fase 4.       Fare clic su Carica per importare i contenuti del file di Excel nell'evento.         Nota: i valori del file di Excel sevrascriveranno ed elimineranno qualsiasi valore immesso nella risposta salvata.         Carica                                                                                                    | Fine                                                        |
| Clicca sul pulsante <b>«Scarica contenuto»</b>                                                                                                    |                                                             |

Verrà scaricato un file excel che contiene tutto il contenuto di gara. Per inserire la tua offerta

#### economica, apri il foglio denominato «Busta Economica»

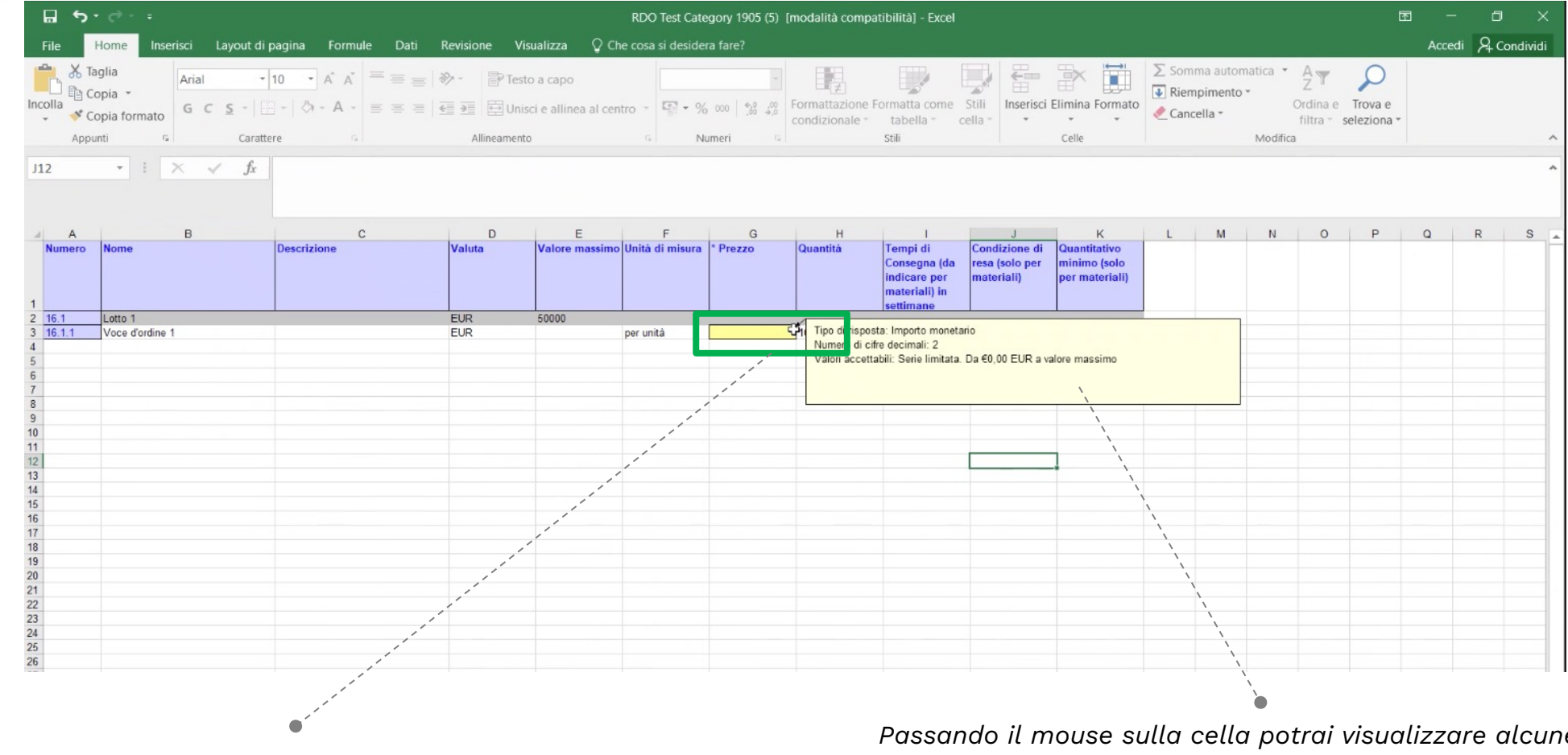

I campi che dovrai compilare sono quelli colorati di giallo

Passando il mouse sulla cella potrai visualizzare alcune informazioni utili alla compilazione Seleziona dal tuo computer il file excel che hai appena compilato, utilizzando il tasto **«Scegli File»:** 

| ⊺ <b>4Ɓuy</b>                                                                                                    | Sito di prova                                                                                                    | ÷                                    | 🗟 🧿 🖻 |
|----------------------------------------------------------------------------------------------------|----------------------------------------------------------------------------------------------------|--------------------------------------|-------|
| In qualità di: Mario Rossi                                                                                                    |                                                                                                    |                                      |       |
| Importa risposta da E                                                                                                    | xcel                                                                                                    |                                      | Fine  |
| Questa pagina consente di esp                                                                                                    | ortare e importare il contenuto dell'evento e di inviare offerte, ma non di aggiungere allegati. Per aggiungere allegati, tornare alla pagina precedente e fare clic sul co                                                                                                    | ollegamento per cercare un allegato. |       |
| Fase 1.       Fare clic su Scarica or Ignorare questo pass         Ignorare questo pass       Scarica contenuto         Fase 2.       Dichiarare che si inte         Fase 3.       Individuare il file di E         Scegli file       Nessun         Fase 4.       Fare clic su Carica p         Nota: i valori del file       Carica | ontenuto per scaricare e rivedere l'evento in un foglio di calcolo Excel.<br>aggio se si desidera importare un file precedentemente scaricato. Per ricominciare, fare clic su "Scarica fogli offerte offline personalizzate originali".<br>Scarica allegati<br>Inde rispondere, immettere la risposta nel foglio di calcolo Excel e salvare il file nel computer.<br>rcel salvato nel computer utilizzando il pulsante Sfoglia.<br>file selezionato<br>il file qui |                                      |       |
|                                                                                                    |                                                                                                    |                                      | Fine  |
|                                                                                                    | Dopodichè, clicca su <b>«Carica»</b>                                                                                                    |                                      |       |

A questo punto, la tua offerta è stata caricata. A sistema troverai i vari campi compilati con i valori che hai inserito nel

IG

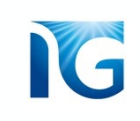

### 6 Busta economica predisposta come allegato

«Riferimenti»

Per alcune gare, il buyer potrebbe decidere di configurare la busta economica non direttamente a sistema, ma come allegato.

In questo caso, all'interno della sezione «Busta Economica», non dovrai inserire la tua offerta compilando i campi a sistema, ma dovrai invece compilare e caricare un allegato, che ti verrà richiesto in una specifica domanda:

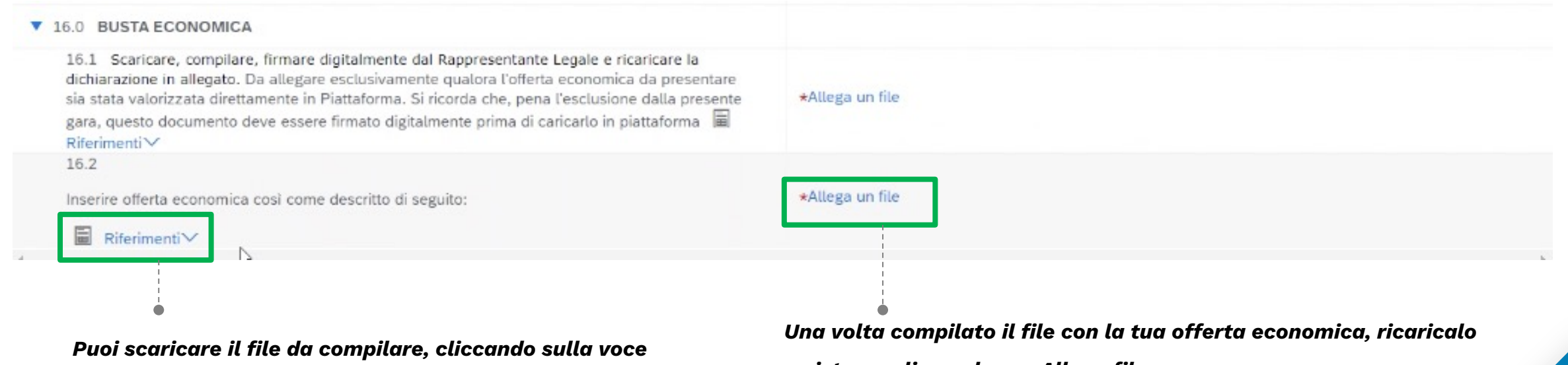

a sistema cliccando su «Allega file»

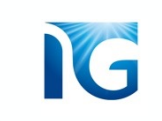

## MESSAGGISTICA E CHIARIMENTI

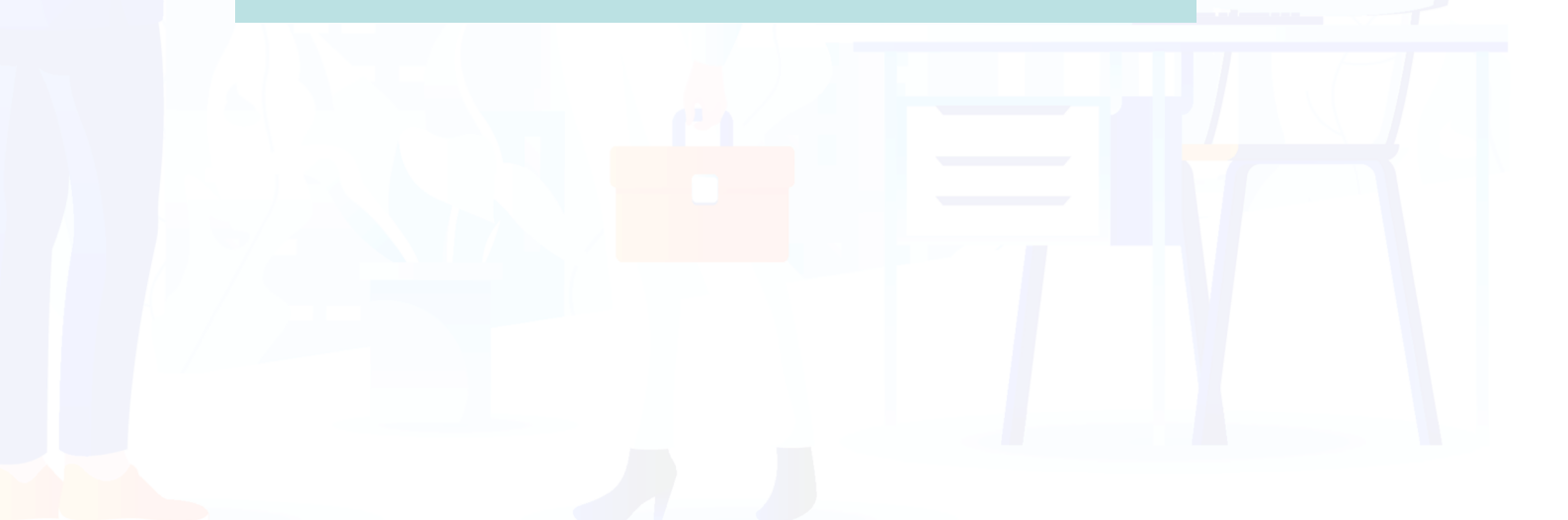

## Invio e gestione Messaggi/Chiarimenti per i buyer

1

Tra le varie funzionalità presenti in piattaforma, vi è anche la funzione di *messaggistica*, molto utile per chiedere anche dei **chiarimenti** in merito alla gara.

E' possibile scrivere un messaggio al buyer owner della gara cliccando sul tasto **«Crea messaggio»,** presente in fondo alla pagina:

| Messaggi evento 🛛 🔓                                 | La risposta ai prerequisiti è stata inviata.                                                                                     |                                                                                                    |      |
|-----------------------------------------------------|----------------------------------------------------------------------------------------------------|----------------------------------------------------------------------------------------------------|------|
| Team di risposta                                    |                                                                                                    |                                                                                                    |      |
| ▼ Elenco di controllo                               | Tutto il contenuto                                                                                                    |                                                                                                    | 11   |
| 1. Rivedi dettagli evento                           | Nome †                                                                                                    | Prezzo Quantità Tempi di Consegna (da indicare per materiali) in settimane Condizione di resa (solo per materiali) Quantitativo minimo (solo per materiali) Prezz | о со |
| 2. Rivedi e accetta                                 | <ul> <li>1.0 CLAUSOLE DI<br/>PARTECIPAZIONE GARA</li> </ul>                                                                      |                                                                                                    | *    |
| prerequisiti<br>3. Seleziona lotti/voci<br>d'ordine | 1.1 Dichiari di aver preso<br>visione del Codice Etico<br>Fornitori in allegato ᠈ ↓ ✓                                            | Si                                                                                                    |      |
| 4. Invia risposta                                   | 1.2 Dichiari di aver preso<br>visione delle Condizioni<br>Generali in allegato >♥ ✓<br>■ Riferimenti ✓                           | Si                                                                                                    |      |
| ▼ Contenuto evento                                  | 1.3 Confermi di condividere<br>contenuto e dichiarazioni del<br>"Patto Etico e d'Integrità"<br>sottoscritto in Fase di Qualifica |                                                                                                    | •    |
| Tutto il contenuto                                  | (*) indica un                                                                                                    | campo richiesto                                                                                                    |      |
| 1 CLAUSOLE DI<br>PARTECIP                           | Invia Aggiorna totali                                                                                                    | Salva bozza Crea messaggio Importa da Excel                                                                                                    |      |

G

Si aprirà la pagina che ti permetterà di comporre il tuo messaggio:

| poni nuovo messaggio                                                                                                    | Invia Annull                    |
|----------------------------------------------------------------------------------------------------|---------------------------------|
| Da: Test 21121426 (Luke Falz)                                                                                                    |                                 |
| A: Team del progetto                                                                                                    |                                 |
| Oggetto: Doc1015811401.RDO Test Category Luca                                                                                                    |                                 |
| Allegati: Allega un file                                                                                                    | <i>E'</i> possibile allegare un |
| $I \ \underline{\underline{u}} \mid \equiv \underline{\underline{\vdots}} = -\operatorname{dimensioni} - \underline{\underline{v}} - \operatorname{font} - \underline{\underline{v}} \land \ \underline{\underline{b}} \ \mathcal{O}$ | file utilizzando                |
|                                                                                                    | l'apposito pulsante             |
|                                                                                                    |                                 |
|                                                                                                    |                                 |
|                                                                                                    |                                 |
|                                                                                                    |                                 |
|                                                                                                    |                                 |
|                                                                                                    |                                 |
|                                                                                                    |                                 |
|                                                                                                    |                                 |
|                                                                                                    |                                 |
|                                                                                                    | Invia                           |
|                                                                                                    |                                 |
|                                                                                                    |                                 |
| Una valta composto il moccordio, aliano au similar par in                                                                                                    | viorlo enternante               |

G

G

Puoi monitorare tutti i messaggi cliccando sulla voce «Messaggi evento», presente in alto a sinistra nella pagina del contenuto di gara. Puoi scrivere un nuovo messaggio anche da questa sezione

Si aprirà la pagina che contiene l'elenco di tutte le conversazioni •-----che sono state avviate per uno specifico evento di gara , con anche le risposte ricevute

**N.B:** quando un buyer risponde ad un tuo messaggio, riceverai anche una email con la risposta

|                                                                                                    | Cronolog                                                                                                    | lia risposte                                                                                                    | La rispo                                                                                                    | osta ai prerequisi                                                                                                    | iti è stata inviata                                                                                                    |                                                                                                    |                                                                                                    |                                                                                                    |                                                                                                    |                                                                                                    |                 |                                                                           |
|----------------------------------------------------------------------------------------------------|----------------------------------------------------------------------------------------------------|----------------------------------------------------------------------------------------------------|----------------------------------------------------------------------------------------------------|----------------------------------------------------------------------------------------------------|----------------------------------------------------------------------------------------------------|----------------------------------------------------------------------------------------------------|----------------------------------------------------------------------------------------------------|----------------------------------------------------------------------------------------------------|----------------------------------------------------------------------------------------------------|----------------------------------------------------------------------------------------------------|-----------------|---------------------------------------------------------------------------|
|                                                                                                    | Team di r                                                                                                    | risposta                                                                                                    |                                                                                                    |                                                                                                    |                                                                                                    |                                                                                                    |                                                                                                    |                                                                                                    |                                                                                                    |                                                                                                    |                 |                                                                           |
|                                                                                                    | ▼ Elenc                                                                                                    | co di controllo                                                                                                    | Tutto il                                                                                                    | contenuto                                                                                                    |                                                                                                    |                                                                                                    |                                                                                                    |                                                                                                    |                                                                                                    |                                                                                                    |                 |                                                                           |
|                                                                                                    | 1. R                                                                                                    | livedi dettagli ever                                                                                                    | Nome 1                                                                                                    |                                                                                                    |                                                                                                    | Prezzo Quantità                                                                                                    | Tempi di Cons                                                                                                    | egna (da indicare                                                                                                    | per materiali) in                                                                                                    | settimane                                                                                                   | Condizione di   | resa (so                                                                  |
|                                                                                                    | 2. R                                                                                                    | Rivedi e accetta                                                                                                    | ▼ 1.0<br>PAF                                                                                                    | CLAUSOLE DI                                                                                                    | GARA                                                                                                    |                                                                                                    |                                                                                                    |                                                                                                    |                                                                                                    |                                                                                                    |                 |                                                                           |
|                                                                                                    | 3. S<br>d                                                                                                    | ieleziona lotti/voci<br>l'ordine                                                                                                    | 1<br>vis<br>Fc                                                                                                    | L Dichiari di ave<br>sione del Codice<br>printori in allegat<br>Riferimenti                                                                                                  | e Etico                                                                                                    | Si                                                                                                    |                                                                                                    |                                                                                                    |                                                                                                    |                                                                                                    |                 |                                                                           |
|                                                                                                    | 4. Ir                                                                                                    | nvia risposta                                                                                                    | vis                                                                                                    | ione delle Cond<br>enerali in allegat                                                                                                    | to 🎾 🗸                                                                                                    | Si                                                                                                    |                                                                                                    |                                                                                                    |                                                                                                    |                                                                                                    |                 |                                                                           |
|                                                                                                    | ▼ Conte                                                                                                    | enuto evento                                                                                                    | 1.3<br>co<br>"P                                                                                                    | 3 Confermi di c<br>ntenuto e dichia<br>atto Etico e d'Int                                                                                                    | condividere<br>arazioni del<br>tegrità"<br>e di Qualifica                                                                                                    |                                                                                                    |                                                                                                    |                                                                                                    |                                                                                                    |                                                                                                    |                 |                                                                           |
|                                                                                                    | т                                                                                                    | utto il contenuto                                                                                                    |                                                                                                    |                                                                                                    | (*) indica                                                                                                    | un campo richiesto                                                                                                    |                                                                                                    |                                                                                                    |                                                                                                    |                                                                                                    |                 |                                                                           |
|                                                                                                    | 1                                                                                                    | PARTECIP                                                                                                    | Invi                                                                                                    | a                                                                                                    | Aggiorna total                                                                                                    |                                                                                                    | ozza                                                                                                    | Crea messa                                                                                                    | ggio                                                                                                    | Importa                                                                                                    | da Excel        | J                                                                         |
| lessag                                                                                                    | 1<br>ggi evento - I                                                                                                    | RDO Test Cate                                                                                                    | Inv<br>egory                                                                                                    |                                                                                                    | Aggiorna total Per tor                                                                                                    | nare indie                                                                                                    | tro, clic                                                                                                    | cca sul :                                                                                                    | tasto (                                                                                                    | Importa                                                                                                    | da Excel        | Torna alla console                                                        |
| lessagį                                                                                                    | 1<br>ggi evento - I                                                                                                    | RDO Test Cate                                                                                                    | ≥gory                                                                                                    |                                                                                                    | Per tor<br>«Torna                                                                                                    | nare indie<br>alla conse                                                                                                    | tro, clic                                                                                                    | cca sul :                                                                                                    | tasto (                                                                                                    | Importa                                                                                                    |                 | Torna alla console<br>Tempo rimanente<br>20 giorni 23:51                  |
| lessagg                                                                                                    | 1<br>ggi evento - I<br>gi                                                                                                    | RDO Test Cate                                                                                                    | egory                                                                                                    |                                                                                                    | Per tor<br>«Torna                                                                                                    | nare indie<br>alla conse                                                                                                    | tro, clic<br>ole»                                                                                                    | cca sul :                                                                                                    | tasto (                                                                                                    | Importa                                                                                                    |                 | Torna alla console<br>Tempo rimanente<br>20 giorni 23:51                  |
| lessagg<br>lessagg                                                                                           | ggi evento - l<br>ggi                                                                                                    | RDO Test Cate                                                                                                    | egory                                                                                                    | Da                                                                                                    | Aggiorna total<br>Per torn<br>«Torna<br>Nome contatto                                                                                                    | nare indie<br>alla conso                                                                                                    | tro, clic<br>ole»                                                                                                    | cca sul :                                                                                                    | tasto (                                                                                                    | Importa                                                                                                    |                 | Torna alla console<br>Tempo rimanente<br>20 giorni 23:51                  |
| lessagg<br>lessagg                                                                                           | ggi evento - l<br>ggi<br>msc98719184                                                                                                    | RDO Test Cate<br>Risposta inviata<br>Non applicabile                                                                                                    | Egory           Data di invio 4           20/05/2022 11:01                                                                                                    | Da<br>Test 21121426                                                                                                    | Aggiorna total Per torn «Torna Nome contatto Luke Fatz                                                                                                    | nare indie<br>alla conso<br>A<br>Partecipanti (0) Team (2)                                                                                                    | tro, clic<br>ole»<br>Oggetto<br>All participation                                                                                                    | prerequisites have to                                                                                                    | tasto                                                                                                    | Importa                                                                                                    | [[<br>          | Torna alla console<br>Tempo rimanente<br>20 giorni 23:51<br>6 (Luke Fatz) |
| lessagg<br>ic<br>M                                                                                           | ggi evento - l<br>ggi evento - l<br>msgesen19184<br>Msgesen19183<br>Msgesen19183                                                                          | RDO Test Cate<br>RDO Test Cate<br>Risposta inviata<br>Non applicabile<br>Non applicabile                                                                                                    | Egory Data di invio 4 20/05/2022 11:01 20/05/2022 11:01                                                                                                    | Da<br>Test 21121426<br>Test 21121426                                                                                                    | Aggiorna total Per torn «Torna Nome contatto Luke Falz Luke Falz Luke Falz                                                                                                    | A<br>Partecipanti (0) Team (2)<br>Partecipanti (0) Team (2)<br>Partecipanti (0) Team (2)                                                                                                    | oggetto<br>All participation<br>Test 21121426 (L                                                                                                    | prerequisites have l                                                                                                    | tasto                                                                                                    | Importa                                                                                                    |                 | Torna alla console<br>Tempo rimanente<br>20 giorni 23:51<br>6 (Luke Falz) |
| lessagg                                                                                                    | 1<br>ggi evento -  <br>gj<br>m5G98719184<br>M5G98719183<br>M5G98719182<br>M5G98719181                                                                     | RDO Test Cate<br>Risposta inviata<br>Non applicabile<br>Non applicabile                                                                                                    | Data di invio 4<br>20/05/2022 11:01<br>20/05/2022 11:01<br>20/05/2022 11:01                                                                                                    | Da<br>Test 21121426<br>Test 21121426<br>Test 21121426<br>Test 21121426                                                                                                    | Aggiorna total Per tori «Torna Nome contatio Luke Fatz Luke Fatz Luke Fatz Luke Fatz Luke Fatz                                                                                           | A<br>Partecipanti (0) Team (2)<br>Partecipanti (0) Team (2)<br>Partecipanti (0) Team (2)<br>Partecipanti (0) Team (2)                                                                                                    | tro, clic<br>ole»<br>Oggetto<br>All participation<br>Test 21121426 (L<br>Test 21121426 (L                                                                                                    | prerequisites have l<br>uke Falz) has accep                                                                                                    | een answered ar<br>ted prerequisite 1<br>ted prerequisite 1                                                                                         | Importa Id accepted a A52.                                                                                  | [[              | Torna alla console<br>Tempo rimanente<br>20 giorni 23:51<br>6 (Luke Fatz) |
| lessagg                                                                                                    | 1<br>ggi evento -  <br>gj<br>mscg98719184<br>mscg98719183<br>mscg98719182<br>mscg98719182<br>mscg98719183                                                 | RDO Test Cate<br>RDO Test Cate<br>Non applicabile<br>Non applicabile<br>Non applicabile<br>Non applicabile                                                                                                | Data di invio 4<br>20/05/2022 11:01<br>20/05/2022 11:01<br>20/05/2022 11:01<br>20/05/2022 11:01                                                                                 | Da<br>Test 21121426<br>Test 21121426<br>Test 21121426<br>Test 21121426<br>Test 21121426                                                                                      | Aggiorna total Per torn «Torna Nome contatto Luke Falz Luke Falz Luke Falz Luke Falz Luke Falz Luke Falz                                                                                 | A<br>Partecipanti (0) Team (2)<br>Partecipanti (0) Team (2)<br>Partecipanti (0) Team (2)<br>Partecipanti (0) Team (2)<br>Partecipanti (0) Team (2)<br>Partecipanti (0) Team (2)                                                                                                    | 2222<br>tro, clic<br>ole»<br>Oggetto<br>All participation<br>Test 21121426 (L<br>Test 21121426 (L<br>Test 21121426 (L<br>Test 21121426 (L                                                          | prerequisites have l<br>uke Falz) has accep<br>uke Falz) has accep<br>uke Falz) has accep                                                                      | tasto                                                                                                    | Importa<br>d accepted a<br>.4.<br>.5.<br>.2.<br>.3.                                                         | [[              | Torna alla console<br>Tempo rimanente<br>20 giorni 23:51<br>6 (Luke Falz) |
| lessagg                                                                                                    | 1<br>ggi evento -<br>gj<br>mSG98719184<br>MSG98719183<br>MSG98719182<br>MSG98719183<br>MSG98719183<br>MSG98719189                                         | RDO Test Cate<br>RDO Test Cate<br>Non applicabile<br>Non applicabile<br>Non applicabile<br>Non applicabile<br>Non applicabile                                                                             | Data di invio 4<br>20/05/2022 11:01<br>20/05/2022 11:01<br>20/05/2022 11:01<br>20/05/2022 11:01<br>20/05/2022 11:01                                                             | Da<br>Da<br>Test 21121426<br>Test 21121426<br>Test 21121426<br>Test 21121426<br>Test 21121426<br>Test 21121426                                                               | Aggiorna total Per torn «Torna Nome contatto Luke Falz Luke Falz Luke Falz Luke Falz Luke Falz Luke Falz Luke Falz Luke Falz Luke Falz Luke Falz                                         | A<br>Partecipanti (0) Team (2)<br>Partecipanti (0) Team (2)<br>Partecipanti (0) Team (2)<br>Partecipanti (0) Team (2)<br>Partecipanti (0) Team (2)<br>Partecipanti (0) Team (2)<br>Partecipanti (0) Team (2)                                                                                        | 2223<br>tro, clic<br>ole»<br>Oggetto<br>All participation<br>Test 21121426 (L<br>Test 21121426 (L<br>Test 21121426 (L<br>Test 21121426 (L<br>Test 21121426 (L                                      | prerequisites have l<br>uke Falz) has accep<br>uke Falz) has accep<br>uke Falz) has accep<br>uke Falz) has accep                                               | tasto                                                                                                    | Importa<br>d accepted a<br>.4.<br>.5.<br>.2.<br>.1.                                                         | nd Test 2112142 | Torna alla console<br>Tempo rimanente<br>20 giorni 23:51<br>6 (Luke Falz) |
| lessagg<br>Messagg<br>M<br>M<br>M<br>M<br>M<br>M<br>M<br>M<br>M<br>M<br>M<br>M<br>M<br>M<br>M<br>M<br>M<br>M | 1<br>ggi evento - l<br>ggi evento - l<br>MSG98719182<br>MSG98719182<br>MSG98719180<br>MSG98719189                                                         | RDO Test Cate<br>RDO Test Cate<br>Non applicabile<br>Non applicabile<br>Non applicabile<br>Non applicabile<br>Non applicabile<br>Non applicabile<br>Non applicabile                                       | Egory Data di invio 4 20/05/2022 11:01 20/05/2022 11:01 20/05/2022 11:01 20/05/2022 11:01 20/05/2022 11:01 20/05/2022 11:01 20/05/2022 11:01                                    | Da<br>Test 21121426<br>Test 21121426<br>Test 21121426<br>Test 21121426<br>Test 21121426<br>Test 21121426<br>Test 21121426                                                    | Aggiorna total Per tori «Torna Nome contatto Luke Fatz Luke Fatz Luke Fatz Luke Fatz Luke Fatz Luke Fatz Luke Fatz Luke Fatz Luke Fatz Luke Fatz Luke Fatz Luke Fatz Luke Fatz Luke Fatz | A<br>Partecipanti (0) Team (2)<br>Partecipanti (0) Team (2)<br>Partecipanti (0) Team (2)<br>Partecipanti (0) Team (2)<br>Partecipanti (0) Team (2)<br>Partecipanti (0) Team (2)<br>Partecipanti (0) Team (2)<br>Partecipanti (0) Team (2)                                                           | tro, clic<br>ole»<br>Oggetto<br>All participation<br>Test 21121426 (L<br>Test 21121426 (L<br>Test 21121426 (L<br>Test 21121426 (L<br>Test 21121426 (L<br>Response (ID=ID                           | cca sul<br>prerequisites have l<br>.uke Falz) has accep<br>.uke Falz) has accep<br>.uke Falz) has accep<br>.uke Falz) has accep<br>.uke Falz) has accep        | een answered ar<br>ted prerequisite 1<br>ted prerequisite 1<br>ted prerequisite 1<br>ted prerequisite 1<br>ted prerequisite 1<br>ted prerequisite 1 | Importa<br>d accepted a<br>.4.<br>.5.<br>.2.<br>.3.<br>.1.<br>cory Luca has                                 | nd Test 2112142 | Torna alla console<br>Torno rimanente<br>20 giorni 23:51<br>6 (Luke Fatz) |
| 1essagg                                                                                                    | 1<br>ggi evento - 1<br>ggi evento - 1<br>MSG98719184<br>MSG98719183<br>MSG98719180<br>MSG98719180<br>MSG98719180<br>MSG98719179                           | RDO Test Cate<br>RDO Test Cate<br>Non applicabile<br>Non applicabile<br>Non applicabile<br>Non applicabile<br>Non applicabile<br>Non applicabile<br>Non applicabile<br>Non applicabile                    | Data di invio 4<br>20/05/2022 11:01<br>20/05/2022 11:01<br>20/05/2022 11:01<br>20/05/2022 11:01<br>20/05/2022 11:01<br>20/05/2022 11:01<br>20/05/2022 11:01<br>20/05/2022 11:01 | Da<br>Test 21121426<br>Test 21121426<br>Test 21121426<br>Test 21121426<br>Test 21121426<br>Test 21121426<br>Test 21121426<br>Test 21121426<br>Test 21121426                  | Aggiorna total Per torn «Torna Nome contatto Luke Falz Luke Falz Luke Falz Luke Falz Luke Falz Luke Falz Luke Falz Luke Falz Luke Falz Roberto Russo                                     | A<br>Partecipanti (0) Team (2)<br>Partecipanti (0) Team (2)<br>Partecipanti (0) Team (2)<br>Partecipanti (0) Team (2)<br>Partecipanti (0) Team (2)<br>Partecipanti (0) Team (2)<br>Partecipanti (0) Team (2)<br>Partecipanti (0) Team (2)<br>Partecipanti (0) Team (2)<br>Partecipanti (0) Team (2) | 222A<br>tro, clic<br>ole»<br>Oggetto<br>All participation<br>Test 21121426 (L<br>Test 21121426 (L<br>Test 21121426 (L<br>Test 21121426 (L<br>Response (ID=ID<br>IT4BUY - TEST h                    | prerequisites have l<br>uke Falz) has accep<br>uke Falz) has accep<br>uke Falz) has accep<br>uke Falz) has accep<br>uke Falz) has accep<br>uke Falz) has accep | tasto                                                                                                    | d accepted a<br>.4.<br>.5.<br>.2.<br>.1.<br>tory Luca has<br>nt: RDO Test                                   | da Excel        | Torna alla console<br>Tempo rimanente<br>20 giorni 23:51<br>6 (Luke Fatz) |
| Aessagg                                                                                                    | 1<br>ggi evento -<br>ggi evento -<br>mSG98719184<br>mSG98719183<br>mSG98719183<br>mSG98719189<br>mSG98719179<br>mSG98719179<br>mSG98719179<br>mSG98719175 | RDO Test Cate<br>RDO Test Cate<br>Non applicabile<br>Non applicabile<br>Non applicabile<br>Non applicabile<br>Non applicabile<br>Non applicabile<br>Non applicabile<br>Non applicabile<br>Non applicabile | Data di invio 4<br>20/05/2022 11:01<br>20/05/2022 11:01<br>20/05/2022 11:01<br>20/05/2022 11:01<br>20/05/2022 11:01<br>20/05/2022 11:01<br>20/05/2022 11:01<br>20/05/2022 10:58 | Da<br>Test 21121426<br>Test 21121426<br>Test 21121426<br>Test 21121426<br>Test 21121426<br>Test 21121426<br>Test 21121426<br>Test 21121426<br>Test 21121426<br>Test 21121426 | Aggiorna total Per torn «Torna Nome contatto Luke Falz Luke Falz Luke Falz Luke Falz Luke Falz Luke Falz Luke Falz Luke Falz Luke Falz Roberto Russo Roberto Russo                       | A<br>Partecipanti (0) Team (2)<br>Partecipanti (0) Team (2)<br>Partecipanti (0) Team (2)<br>Partecipanti (0) Team (2)<br>Partecipanti (0) Team (2)<br>Partecipanti (0) Team (2)<br>Partecipanti (0) Team (2)<br>Partecipanti (0) Team (2)<br>Partecipanti (0) Team (2)<br>Partecipanti (0) Team (2) | 2223<br>tro, clic<br>ole»<br>Oggetto<br>All participation<br>Test 21121426 (L<br>Test 21121426 (L<br>Test 21121426 (L<br>Test 21121426 (L<br>Response (ID=ID<br>IT4BUY - TEST h<br>IT4BUY - TEST h | prerequisites have l<br>uke Falz) has accep<br>uke Falz) has accep<br>uke Falz) has accep<br>uke Falz) has accep<br>uke Falz) has accep<br>uke Falz) has accep | tasto                                                                                                    | Importa<br>d accepted a<br>.4.<br>.5.<br>.2.<br>.3.<br>.1.<br>tory Luca has<br>nt: RDO Test<br>nt: RDO Test | da Excel        | Torna alla console<br>Tempo rimanente<br>20 giorni 23:51<br>6 (Luke Falz) |

## G

## INTEGRAZIONI/MODIFICHE ALL'OFFERTA

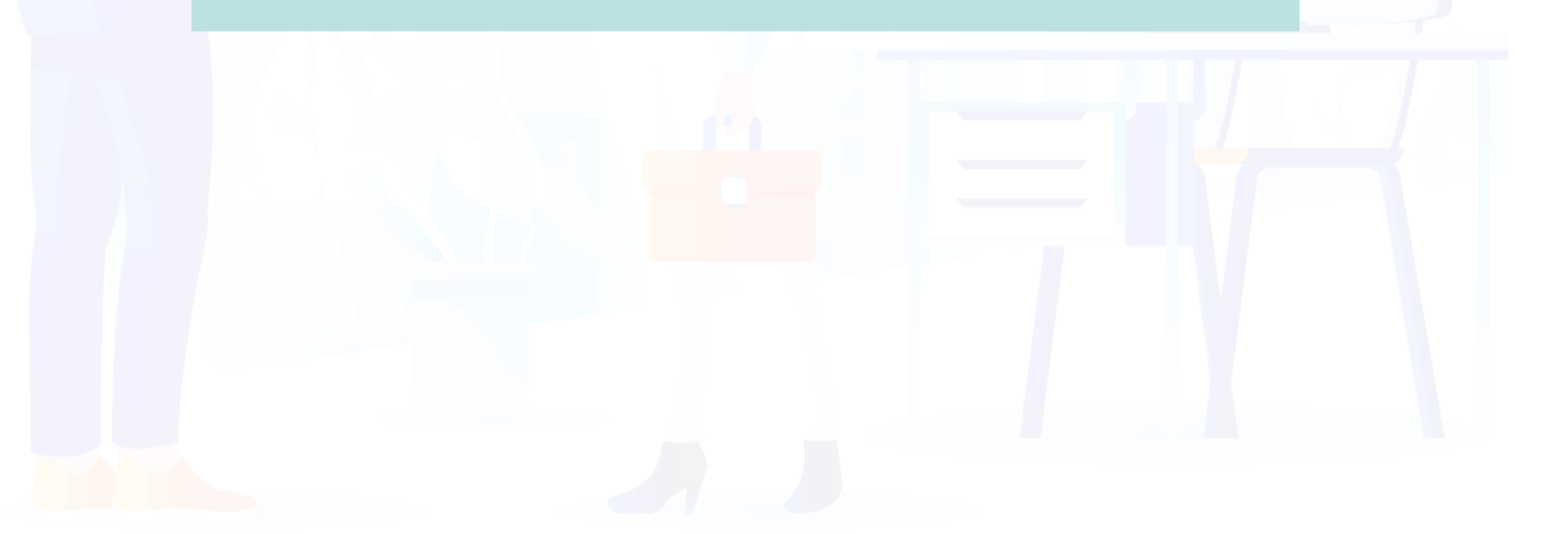

### Gestione di eventuali integrazioni/modifiche all'offerta

Italgas potrebbe richiedere la modifica della tua offerta, nel caso in cui si verificasse la necessità di negoziare attraverso dei **rilanci**, oppure potrebbe richiederti di **integrare la documentazione amministrativa** da te presentata.

Qualora si verificassero queste casistiche, riceverai una **email** che ti chiederà di procedere alla modifica della tua offerta o al caricamento di altra documentazione:

Gruppo ITALGAS – Gara Doc1021154836 - RDO Test2505 – RICHIESTA DI RILANCIO ECONOMICO

## T4Buy

#### Spett.le

in riferimento alla Gara Doc1021154836 - RDO Test2505, si richiede la presentazione di un'Offerta Economica Migliorativa accedendo al seguente linit Click Here o Grazie,

Clicca sul link presente in email per accedere al contenuto di gara e procedere alla modifica

Per modificare la tua offerta, clicca sul tasto «Riesamina Risposta»:

|                                                                                                    |        |          | Riesamina risp                                             | posta                                   |                                          |
|----------------------------------------------------------------------------------------------------|--------|----------|------------------------------------------------------------|-----------------------------------------|------------------------------------------|
| Tutto il contenuto                                                                                                    |        |          |                                                            |                                         | ■ ×                                      |
| Nome 1                                                                                                    | Prezzo | Quantità | Tempi di Consegna (da indicare per materiali) in settimane | Condizione di resa (solo per materiali) | Quantitativo minimo (solo per materiali) |
| 1.0 CLAUSOLE DI<br>PARTECIPAZIONE GARA                                                                                                    |        |          |                                                            |                                         |                                          |
| 2.0 SEZIONE PER BUYER                                                                                                    |        |          |                                                            |                                         |                                          |
| ▼ 3.0 PREMESSA                                                                                                    |        |          |                                                            |                                         |                                          |
| 3.1 Oggetto della Gara                                                                                                    | Test   |          |                                                            |                                         |                                          |
| 3.2 Con la presente Vi<br>invitiamo a presentare offerta<br>(nel seguito "Offerta") relativa<br>alle attività in oggetto,<br>secondo quanto in seguito<br>specificato. |        |          |                                                            |                                         |                                          |
| 4                                                                                                    |        |          |                                                            |                                         | • • •                                    |

Modifica la tua offerta oppure carica il documento che ti è stato richiesto e, una volta finito, clicca sul tasto

| ▼ 17.1 Noleggio P  | c 🗸             |             |                |    |                 |
|--------------------|-----------------|-------------|----------------|----|-----------------|
| 17.1.1 HP          |                 |             |                |    | * 180           |
| 17.1.2 Lenovo      |                 |             |                |    | * 17            |
| ▼ 17.2 Noleggio Sr | martphone V     |             |                | 13 |                 |
| Invia              | Aggiorna totali | Salva bozza | Crea messaggio |    | mporta da Excel |

**«Invia»** per confermare ed inviare la tua nuova offerta:

**N.B:** puoi utilizzare il tasto «Riesamina Risposta» anche nel caso in cui volessi modificare spontaneamente la tua offerta o la tua documentazione. <u>ATTENZIONE</u>: Tale funzionalità è attiva solo durante il tempo di gara. Se la gara è scaduta, non sarà più possibile modificare l'offerta

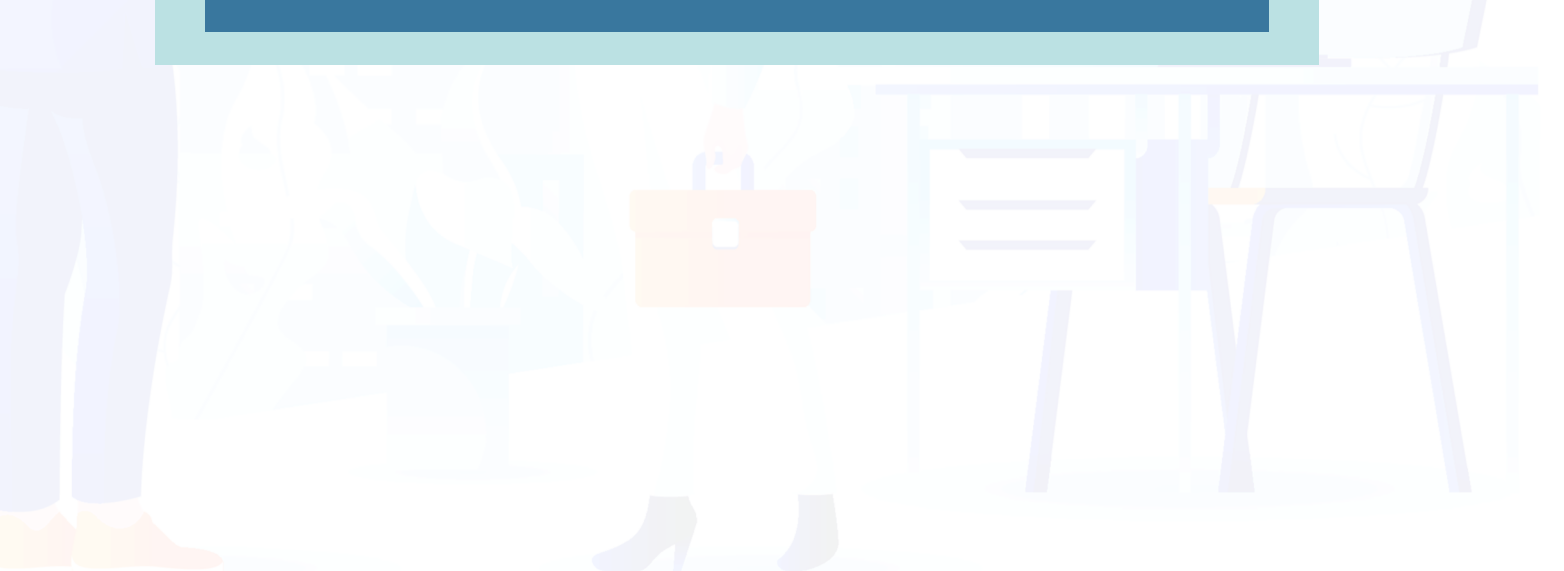

## COMUNICAZIONI SULL'EVENTO DI GARA

G

## Ricezione delle comunicazioni relative all'evento di gara

Per supportarti nelle varie fasi di gara, la piattaforma IT4Buy è predisposta per inviarti **comunicazioni via email** per informarti di:

#### **\* Modifiche** all'evento di gara da parte di Italgas:

1

| mercoledi 25/05/2022 10:36                                                                               |
|----------------------------------------------------------------------------------------------------|
| @eusmtp.ariba.com>                                                                                       |
| Gruppo ITALGAS – Gara Doc1021154836 - RDO Test2505 Comunicazione MODIFICA GARA                           |
| A                                                                                                    |
|                                                                                                    |
|                                                                                                    |
|                                                                                                    |
|                                                                                                    |
|                                                                                                    |
|                                                                                                    |
|                                                                                                    |
| SpetLle                                                                                                  |
|                                                                                                    |
| la presente per comunicare che la Gara Doc1021154836 - RDO Test2505 di IT4BUY - TEST è stata modificata. |
|                                                                                                    |
| Per ulteriori dettagli relativi a questo evento, consultare il link <u>Click Here</u> di IT4BUY - TEST.  |
| Creatin                                                                                                  |
| Grazie,                                                                                                  |

#### \* Scadenza dei termini di presentazione dell'offerta:

| mercoledi 25/05/2022 10:29                                                                                                    |
|----------------------------------------------------------------------------------------------------|
| )a.com>                                                                                                    |
| Gruppo ITALGAS - Gara Doc1021154836 - RDO Test2505 - Comunicazione SCADENZA TERMINE PRESENTAZIONE OFFERTE                           |
|                                                                                                    |
|                                                                                                    |
|                                                                                                    |
|                                                                                                    |
| 14Duy                                                                                                    |
|                                                                                                    |
|                                                                                                    |
| pett.le                                                                                                    |
|                                                                                                    |
| n la presente comunichiamo che è scaduto il termine di presentazione delle offerte relative alla Gara Doc1021154836 - RDO Test2505. |
| a Gara Doc1021154836 - RDO Test2505, pertanto, non accetta più risposte.                                                            |
| ar ulteriori dettagli su questo evento, visitare il link <u>Click Here</u> di IT4BUY - TEST.                                        |
| razie,                                                                                                    |

#### **\* Annullamento** della gara:

| mercoledi 25/05/2022 10:59                                                                                                    |
|----------------------------------------------------------------------------------------------------|
| Roberto Russo <s4system-prodeu+bludigit-t.doc1020070561@eusmtp.ariba.com></s4system-prodeu+bludigit-t.doc1020070561@eusmtp.ariba.com> |
| e ANNULLAMENTO GARA                                                                                                    |
| Luca Falzarano                                                                                                    |
|                                                                                                    |
|                                                                                                    |
|                                                                                                    |
| T + Day                                                                                                    |
|                                                                                                    |
|                                                                                                    |
| Spett-le Luke Falz,                                                                                                    |
|                                                                                                    |
| la presente per comunicare che la Gara Doc1020070561 - RDO Test Score 24052022 di IT4BUY - TEST è stata Annullata.                    |
|                                                                                                    |
| L'evento pertanto non è più disponibile.                                                                                              |
|                                                                                                    |
| Per ulteriori dettagli relativi a questo evento, consultare il link Click Here di IT4BUY - TEST.                                      |
| Creatie                                                                                                    |
| Grazie,                                                                                                    |

IG

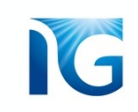

#### Fornitore Aggiudicatario:

| Gruppo ITALGAS – Gara Doc1023102595 - RDO - Test mail 2 – Comunicazione di AGGIUDICAZIONE                                                                        | Gruppo ITALGAS – Gara Doc1023102595 - RDO - Test mail 2 – Comunicazione MANCATA AGGIUDICAZIO     A Luca Falzarano    |
|----------------------------------------------------------------------------------------------------|----------------------------------------------------------------------------------------------------|
|                                                                                                    | I <b>⊤4Buy</b>                                                                                                    |
| IT <b>4Buy</b>                                                                                                    | Spettabile 1                                                                                                    |
| Spett.le I                                                                                                    | la presente per comunicare che la Gara Doc1023102595 - RDO - Test mail 2 è stata Assegnata ad altro concorrente.     |
| con la presente abbiamo il piacere di comunicare l'Acquiudicazione della Gara Doc1023102595 - RDO - Test mail 2 in favore della Vostra Impresa, la cui offerta è | Vi ringraziamo per aver partecipato a tale evento.                                                                   |
| risultata la migliore nella graduatoria finale.                                                                                                    | Per ulteriori dettagli relativi a questo evento, consultare il link Fare clic qui di IT4BUY -                        |
| Per ulteriori dettagli relativi a questo evento, consultare il link <u>Click Here</u> di IT4BUY                                                                  | Sarà nostra cura tenerVi in considerazione per le prossime opportunità di business che si potranno realizzare.       |
| Grazie,                                                                                                    | A tal fine Vi ricordiamo di tenere gentilmente aggiornata la documentazione di qualifica nei rispettivi questionari. |

## Ogni email riporterà le istruzioni necessarie sulle eventuali azioni da compiere ed un link per poter accedere direttamente al contenuto di gara

\* Fornitore Non Aggiudicatario:

Inoltre, a partire dai **5 giorni precedenti alla scadenza** della gara, il sistema ti invierà un **reminder** via email ogni giorno per ricordarti di partecipare a gara, se non l'avessi ancora fatto.

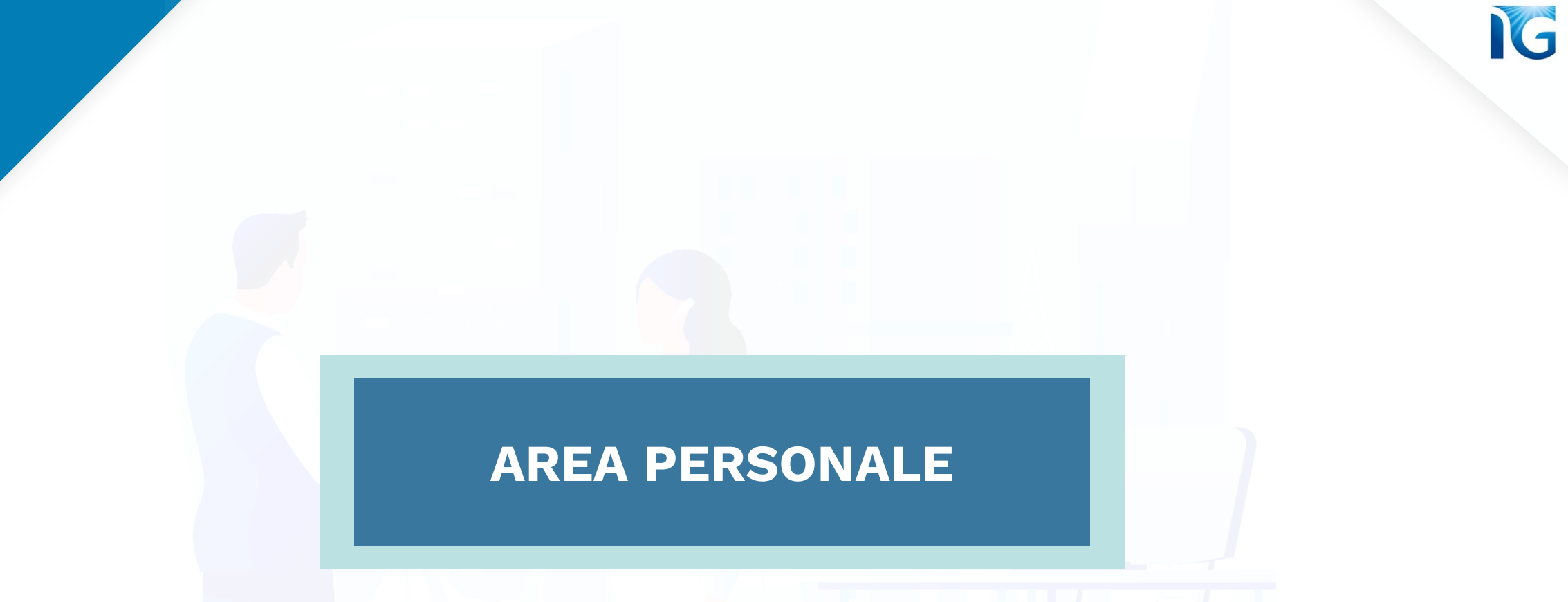

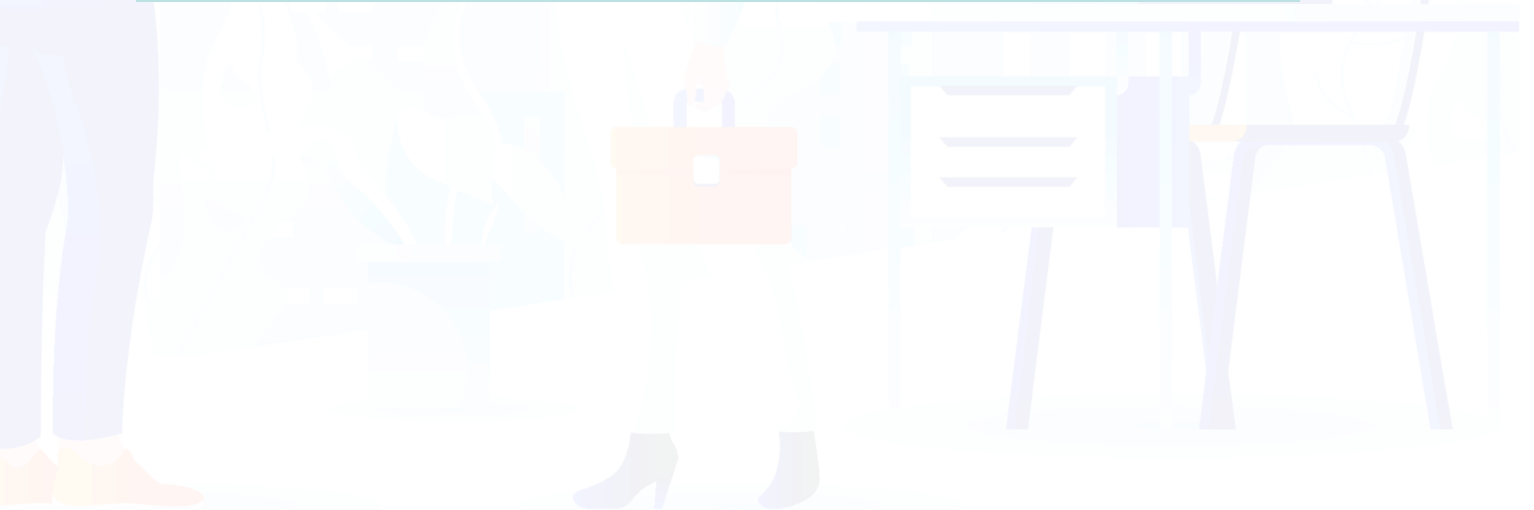

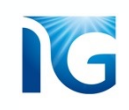

## Monitorare le proprie gare

Puoi monitorare tutte le gare a cui hai partecipato, stai partecipando o a cui sei stato invitato, recandoti nella tua *Area Personale*. Per accedere all'Area Personale, dal contenuto di gara *clicca sulla voce «Torna al quadrante IT4Buy»* presente in alto a sinistra della pagina:

| < Toma al quadrante di IT4BUY                         |                                                                                                    |                                                                                                    | Sincronizzazione file desi     | ktop                               |
|-------------------------------------------------------|----------------------------------------------------------------------------------------------------|----------------------------------------------------------------------------------------------------|--------------------------------|------------------------------------|
| Console                                               | 🖻 Doc1022801092.RDO                                                                                                    | Cic                                                                                                    | :lo: 1                         | npo rimanente<br>) giorni 23:00:53 |
| Messaggi evento<br>Cronologia risposte                | La risposta al prerequisiti è stata inviata.                                                                                                    |                                                                                                    |                                |                                    |
| Team di risposta                                      |                                                                                                    |                                                                                                    |                                |                                    |
| ▼ Elenco di controllo                                 | Tutto il contenuto                                                                                                    |                                                                                                    |                                | <b>.</b> ×                         |
| 1. Rivedi dettagli evento                             | Nome 1                                                                                                    | Prezzo Quantità Tempi di Consegna (da indicare per materiali) in settimane Condizione di resa (solo per materiali) Quantitativ | vo minimo (solo per materiali) | Prezzo complessivo                 |
| 2. Rivedi e accetta                                   | ▼ 1.0 CLAUSOLE DI PARTECIPAZIONE GARA                                                                                                    |                                                                                                    |                                |                                    |
| prerequisiti                                          | 1.1 Dichiari di aver preso visione del Codice Etico Fornitori in allegato 🕫 🗸 🔳<br>Riferimenti 🗸                                                                                 | si                                                                                                    |                                |                                    |
| <ol> <li>Seleziona lotti/voci<br/>d'ordine</li> </ol> | <ol> <li>Dichiari di aver preso visione delle Condizioni Generali in allegato <sup>1</sup></li> <li>✓ Biferimenti ✓</li> </ol>                                                   | Si                                                                                                    |                                |                                    |
| 1                                                     | 1.3 Confermi di condividere contenuto e dichiarazioni del "Patto Etico e d'Integrità"<br>rottororitto in Esco di Qualifica, importanzazia e comunicate avanticali unicationi che |                                                                                                    |                                |                                    |

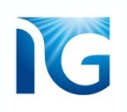

Arriverai alla tua Area Personale.

La sezione **«Eventi»** mostra l'elenco di tutte le gare a cui hai partecipato, stai partecipando o a cui sei stato invitato e da cui è possibile monitorare lo stato dei vari eventi di gara (se aperto o chiuso).

| IT4BUY - TEST                     |                                                      |                                                  |                          |                  |                         |             |   |
|-----------------------------------|------------------------------------------------------|--------------------------------------------------|--------------------------|------------------|-------------------------|-------------|---|
| Nessuna richiesta corrispondente. | Benvenuti in IT4Buy, la plattaforma utilizzata dal F | ornitori e dagli Operatori Italgas per gestire i | processi di Procurement. |                  |                         |             |   |
|                                   | Eventi                                               |                                                  |                          |                  |                         |             | = |
|                                   | Titolo                                               |                                                  | ID                       | Orario di fine 4 | Tipo evento             | Partecipato |   |
|                                   | ▼ Stato: Aperto (1)                                  |                                                  |                          |                  |                         |             |   |
|                                   | RDO - DEMO opperson 26052022                         |                                                  | Doc1022801092            | 16/6/2022 14:17  | RDO                     | No          |   |
|                                   | Questionari per la registrazione                     |                                                  |                          |                  |                         |             |   |
|                                   | Titolo                                               |                                                  | D                        | Orario di fine 🗍 | Stato                   |             |   |
|                                   | ▼ Stato: Aperto (1)                                  |                                                  |                          |                  |                         |             |   |
|                                   | Questionario Fornitore di Registrazione              |                                                  | Doc1022651556            | 18/6/6105 13:46  | Registrazione effettuat | a           |   |
|                                   | Questionari per la qualifica                         |                                                  |                          |                  |                         |             | = |
|                                   | Titolo ID                                            | Orario di fine \downarrow                        | PI                       | rodotto          | Regioni                 | Stato       |   |
|                                   |                                                      |                                                  | Nessuna v                | vace             |                         |             |   |

**Cliccando sul nome di ogni gara** potrai accedere al suo contenuto per, eventualmente, modificare l'offerta (se la gara non è ancora scaduta) oppure riprendere la compilazione se hai salvato in bozza:

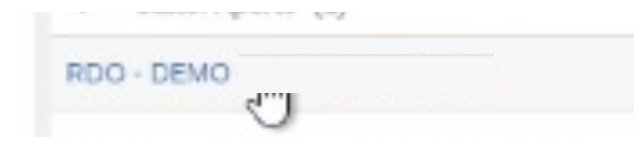

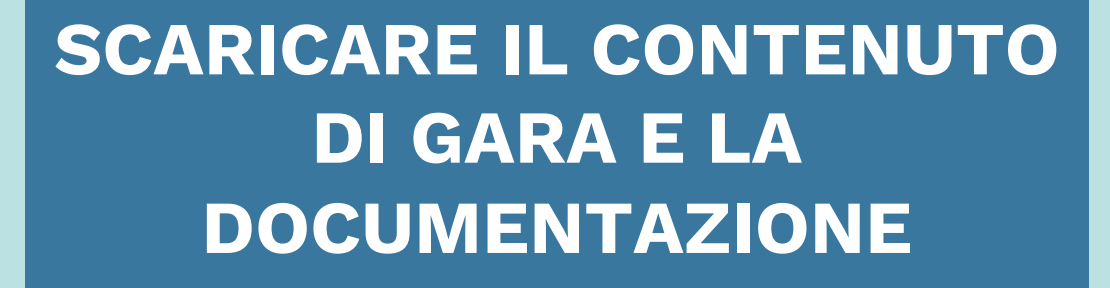

IG

Quando partecipi ad una gara, potresti aver bisogno di condividere il suo contenuto e la documentazione con altre unità della tua azienda. Su IT4Buy, puoi scaricare il contenuto e gli allegati di gara.

#### Dal contenuto di gara, clicca sul pulsante **«Importa da Excel»:**

#### Tutto il contenuto

| Nome 1                                                                                                    | Prezzo              | Quantità            | Tempi di Consegna (da indicare per materiali) in settimane | Condizione di resa (solo per materiali) | Quantitativ |
|----------------------------------------------------------------------------------------------------|---------------------|---------------------|------------------------------------------------------------|-----------------------------------------|-------------|
| trasiormare in domande, ivi<br>comprese le domande di<br>allegato della fotocopia<br>rappresentante legare     | * [] Modulo 12 - Di | CHIARAZ INTEGRATIVE | A CORREDO.docx 🗸 Aggiorna file Elimina file                |                                         | •           |
| 15.0 Scaricare, compilare,<br>timbrare e firmare dal<br>Rappresentante Legale la<br>dichiarazione in allegato. | *Allega un file     |                     |                                                            |                                         |             |
| ▼ 16.0 Busta Economica                                                                                         |                     |                     |                                                            |                                         |             |
| ▼ 16.1 Lotto 1 V                                                                                               |                     |                     |                                                            |                                         |             |
| 16.1.1 Voce d'ordine 1                                                                                         | *                   | EUR 100 per unità   |                                                            |                                         |             |
| (*) indica u                                                                                                   | n campo richiesto   |                     |                                                            |                                         | *           |
| ( )                                                                                                    | - campo nemesto     |                     |                                                            |                                         |             |
| Invia Aggiorna totali                                                                                          | Salva bozza         | Crea                | messaggio Importa da Excel                                 |                                         |             |

### Dopo aver cliccato sul tasto «Importa da Excel», si aprirà la seguente pagina:

| IT4Buy Sito di prova                                                                                                    |                                                                                                    |
|----------------------------------------------------------------------------------------------------|----------------------------------------------------------------------------------------------------|
| In qualità di: Mario Rossi                                                                                                    |                                                                                                    |
| Importa risposta da Excel                                                                                                    | Fine                                                                                                    |
| Questa pagina consente di esportare e importare il contenuto dell'evento e di inviare offerte, ma non di aggiungere allegati. Per a                                                                                                    | ggiungere allegati, tornare alla pagina precedente e fare clic sul collegamento per cercare un allegato.  |
| <ul> <li>Fase 1. Fare clic su Scarica contenuto per scaricare e rivedere l'evento in un foglio di calcolo Excel.<br/>Ignorare questo passaggio se si desidera importare un file precedentemente scaricato. Per ricominciare, fare clic su "Sc<br/>Scarica contenuto Scarica allegati</li> <li>Fase 2. Dichiarare che si intende rispondere, immettere la risposta nel foglio di calcolo Excel e salvare il file nel computer.</li> <li>Fase 3. Individuare il file di Excel salvato nel computer utilizzando il pulsante Sfeglia.<br/>Scegli file Nessunfile selezionato<br/>O trascinare e rilasciare il file qui</li> <li>Fase 4. Fare clic su Carica per importare i contenuti del file di Excel nell'evento.<br/>Nota: i valori del file di Excel sevrascriveranno ed elimineranno qualsiasi valore immesso nella risposta salvata.</li> </ul> | arica fogli offerte offline personalizzate originali".                                                    |
| Clicca sul pulsante <b>«Scarica contenuto</b> » per<br>scaricare il contenuto di gara                                                                                                    | Fine<br>Clicca invece sul pulsante <b>«Scarica allegati</b> »<br>per scaricare tutta la documentazione di |

Il pulsante **«Scarica contenuto»** permette di scaricare un file excel che contiene tutto il contenuto di gara. Puoi navigare le varie sezioni del contenuto di gara attraverso i vari fogli del file.

| B 2.           |                                                  |                                                             |                                         |                                             | RDO Test Cate     | egory 1905 (5) | modalità com                             | oatibilità] - Excel                                                    |                                               |                                                |                                 |                                   |                             |                                    | E                     |       | ٥      |          |
|----------------|--------------------------------------------------|-------------------------------------------------------------|-----------------------------------------|---------------------------------------------|-------------------|----------------|------------------------------------------|------------------------------------------------------------------------|-----------------------------------------------|------------------------------------------------|---------------------------------|-----------------------------------|-----------------------------|------------------------------------|-----------------------|-------|--------|----------|
| File H         | Home Inserisci Layou                             | it di pagina Formule Dati                                   | Revisione                               | /isualizza 🛛 🖓 Cł                           | ne cosa si deside |                |                                          |                                                                        |                                               |                                                |                                 |                                   |                             |                                    |                       | Acced | 1 A Ca | ondividi |
| Colla<br>Appur | glia Arial opia * G C S - opia formato nti rs Ca | • 10 • A A = = = =<br>·   □ -   ○ - A - = = = =<br>arattere | E   I I I I I I I I I I I I I I I I I I | sto a capo<br>iisci e allinea al cer<br>nto | ntro - E - %      |                | Formattazione<br>condizionale            | Formatta come<br>tabella - o<br>Stili                                  | Stili<br>cella                                | Elimina Formato                                | ∑ Son<br>↓ Rier<br><i>e</i> Can | nma autor<br>mpimento<br>icella ~ | natica *<br>* (<br>Modifica | AT<br>ZT<br>Drdina e<br>filtra * s | Trova e<br>eleziona * |       |        |          |
| J12            | * I × < ;                                        | fx                                                          |                                         |                                             |                   |                |                                          |                                                                        |                                               |                                                |                                 |                                   |                             |                                    |                       |       |        |          |
|                | P                                                | C                                                           | D                                       | E                                           | E                 | 0              | Н                                        | 1                                                                      |                                               | K                                              |                                 | м                                 | м                           | 0                                  | P                     | 0     | P      | 0        |
| Numero         | Nome                                             | Descrizione                                                 | Valuta                                  | Valore massimo                              | Unità di misura   | * Prezzo       | Quantità                                 | Tempi di<br>Consegna (da<br>indicare per<br>materiali) in<br>settimane | Condizione di<br>resa (solo per<br>materiali) | Quantitativo<br>minimo (solo<br>per materiali) |                                 | N                                 | N                           | 0                                  |                       | 9     | ĸ      |          |
| 16.1.1         | Voce d'ordine 1                                  |                                                             | EUR                                     |                                             | per unità         |                | Tipo di risp<br>Numero di<br>Valori acce | osta: Importo moneta<br>:ifre decimali: 2<br>ttabili: Serie limitata.  | nnio<br>Da€0,00 EUR av                        | alore massimo                                  |                                 |                                   |                             |                                    |                       |       |        |          |
| )<br>0<br>1    |                                                  |                                                             |                                         |                                             |                   |                |                                          |                                                                        |                                               |                                                |                                 |                                   |                             |                                    |                       |       |        |          |
| 3 4 5 6        |                                                  |                                                             |                                         |                                             |                   |                |                                          |                                                                        |                                               |                                                |                                 |                                   |                             |                                    |                       |       |        |          |
| 7<br>8<br>9    |                                                  |                                                             |                                         |                                             |                   |                |                                          |                                                                        |                                               |                                                |                                 |                                   |                             |                                    |                       |       |        |          |
| 1 2 3          |                                                  |                                                             |                                         |                                             |                   |                |                                          |                                                                        |                                               |                                                |                                 |                                   |                             |                                    |                       |       |        |          |
| 4<br>5<br>6    |                                                  |                                                             |                                         |                                             |                   |                |                                          |                                                                        |                                               |                                                |                                 |                                   |                             |                                    |                       |       |        |          |

Scarica contenuto

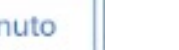

IG

Attraverso invece il pulsante **«Scarica allegati»** potrai accedere ad una pagina che ti permette di selezionare le sezioni del contenuto di gara per cui vuoi scaricare la documentazione.

Seleziona le sezioni che ti interessano (puoi selezionarle anche tutte insieme) e poi clicca sul pulsante **«Scarica allegati»** per scaricare un file zip con tutta la documentazione relativa alla/e sezioni selezionate

| In month's stick desite Denni                                  |                                                                                                    |                       |                |
|----------------------------------------------------------------|----------------------------------------------------------------------------------------------------|-----------------------|----------------|
| In qualita di: Mario Rossi                                     |                                                                                                    |                       |                |
| Scarica allegati                                               |                                                                                                    |                       | Fin            |
| Scegliere le voci per cui è necessario scaricare               | e gli allegati. Il tempo richiesto per il download è proporzionale al numero e alla dimensione to                          | otali degli allegati. |                |
| Riepilogo allegati selezionati                                 |                                                                                                    |                       | Scarica allega |
| Dimensione totale (MB): 0                                      |                                                                                                    | Voci selezionate: 1   |                |
| Dimensione massima (MB): 0                                     |                                                                                                    |                       |                |
| Numero totale: 0                                               |                                                                                                    |                       |                |
|                                                                |                                                                                                    |                       |                |
| Voci selezionate                                               |                                                                                                    |                       |                |
| Voci selezionate                                               | ara - Minor Prezzo                                                                                                    |                       |                |
| Voci selezionate Titolo II.1 Disciplinare di G 12 NEGOZIAZIONE | iara - Minor Prezzo                                                                                                    |                       |                |
| Voci selezionate                                               | ara - Minor Prezzo                                                                                                    |                       |                |
| Voci selezionate                                               | ara - Minor Prezzo                                                                                                    |                       |                |
| Voci selezionate                                               | iara - Minor Prezzo<br>sul template privatistico non titolo IV (sostituito da lenzuolone priv o tit. IV con Pubbl.)        |                       |                |
| Voci selezionate                                               | iara - Minor Prezzo<br>sul template privatistico non titolo IV (sostituito da lenzuolone priv o tit. IV con Pubbl.)<br>GUE |                       |                |

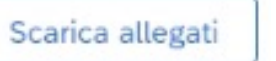

44